# 意匠の国際登録制度(ハーグ制度)について (制度概要・オンライン出願・ データベース編)

世界知的所有権機関(WIPO) 日本事務所

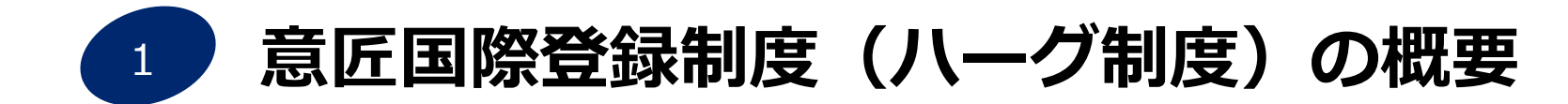

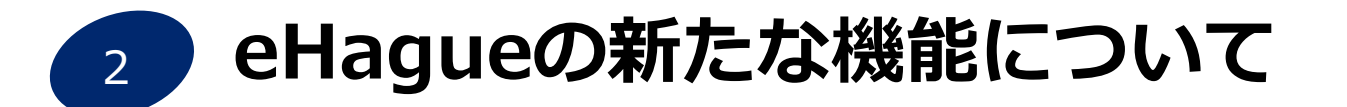

# 3 WIPOウェブサイトのハーグのページとデータベースについて

The International Design System

1

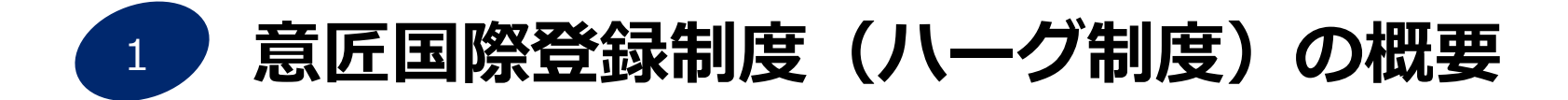

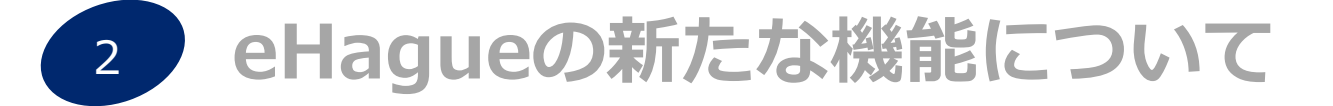

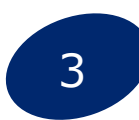

WIPOウェブサイトのハーグのページとデータベースについて

The International Design System

### ハーグ制度とは?

### バーグ協定は、パリ条約19条の特別取極の1つで、現在、下記の改正協定 により運用されています

(1)1999年ジュネーブ改正協定 (2015年日本加盟)

※1960年ハーグ改正協定は、2025年1月1日を以て凍結

■ <u>1つの意匠出願手続き</u>を国際事務局へ行い国際登録することで、<u>複数の締</u> 約国に出願した場合と同等の効果を得られる制度

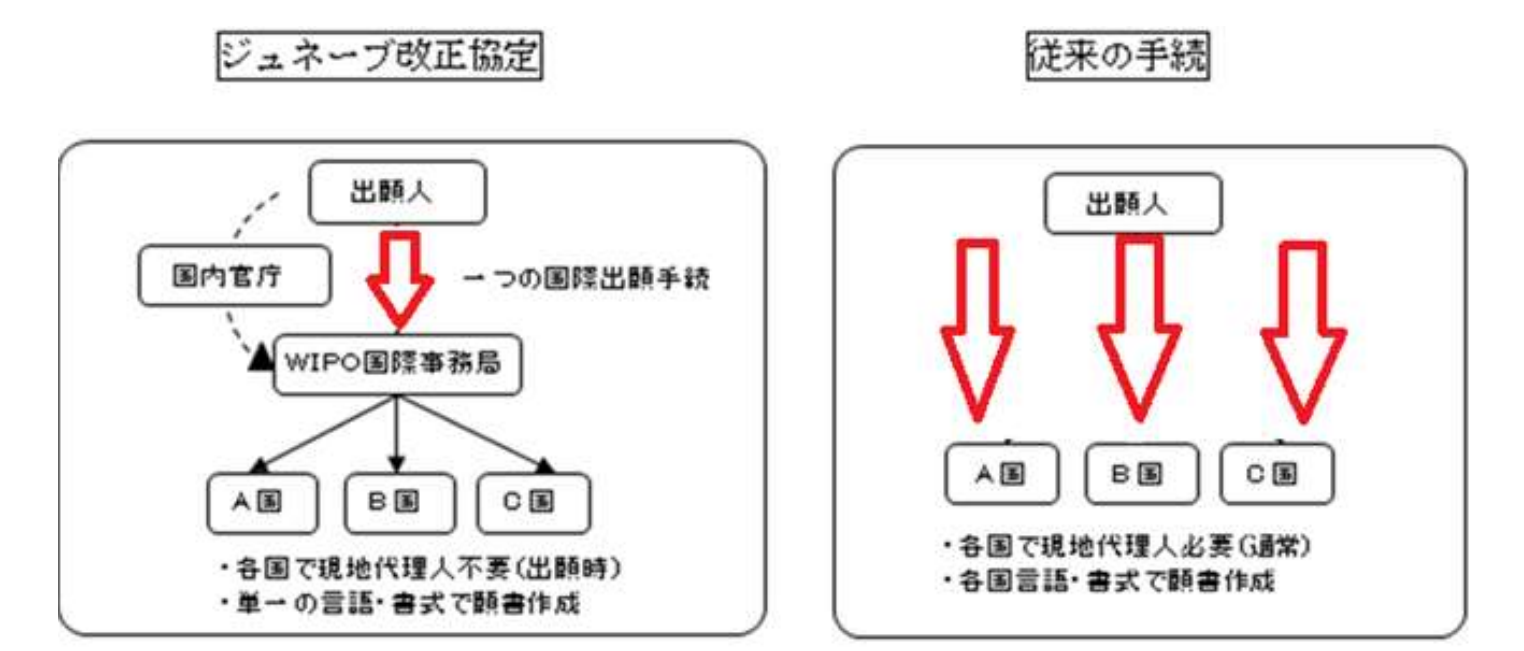

# どのくらいの国が加盟しているの?

■ 現在のハーグ協定加盟国は、80の国と地域です。 (日本、米国、韓国、中国など) 2024年10月

※ 74ジュネーブ改正協定(1999) 6 八ーグ改正協定 (1960)

<u>https://www.wipo.int/export/sites/www/treaties/en/documents/pdf/hague.pdf</u> 今後、ASEAN諸国をはじめ多くの国が加入を検討しています。

近年の加盟:

**2022年5月**中国

2022年7月モロッコ ジュネーブ改正協定発効

**2023年5月**モーリシャス

**2023年8月**ブラジル

2024年2月ギリシャ ジュネーブ改正協定発効

2024年3月イタリア ジュネーブ改正協定発効

2024年10月セントクリストファー・ネービス

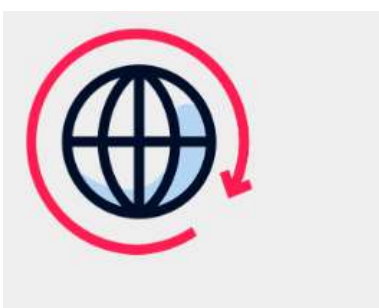

**Global coverage** 

Protect your designs in over 90 countries, with more joining soon.

今後も加盟国は増加していくことが予想されます

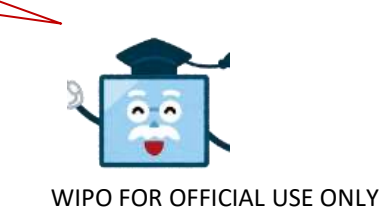

WIPO | HAGUE The International Design System

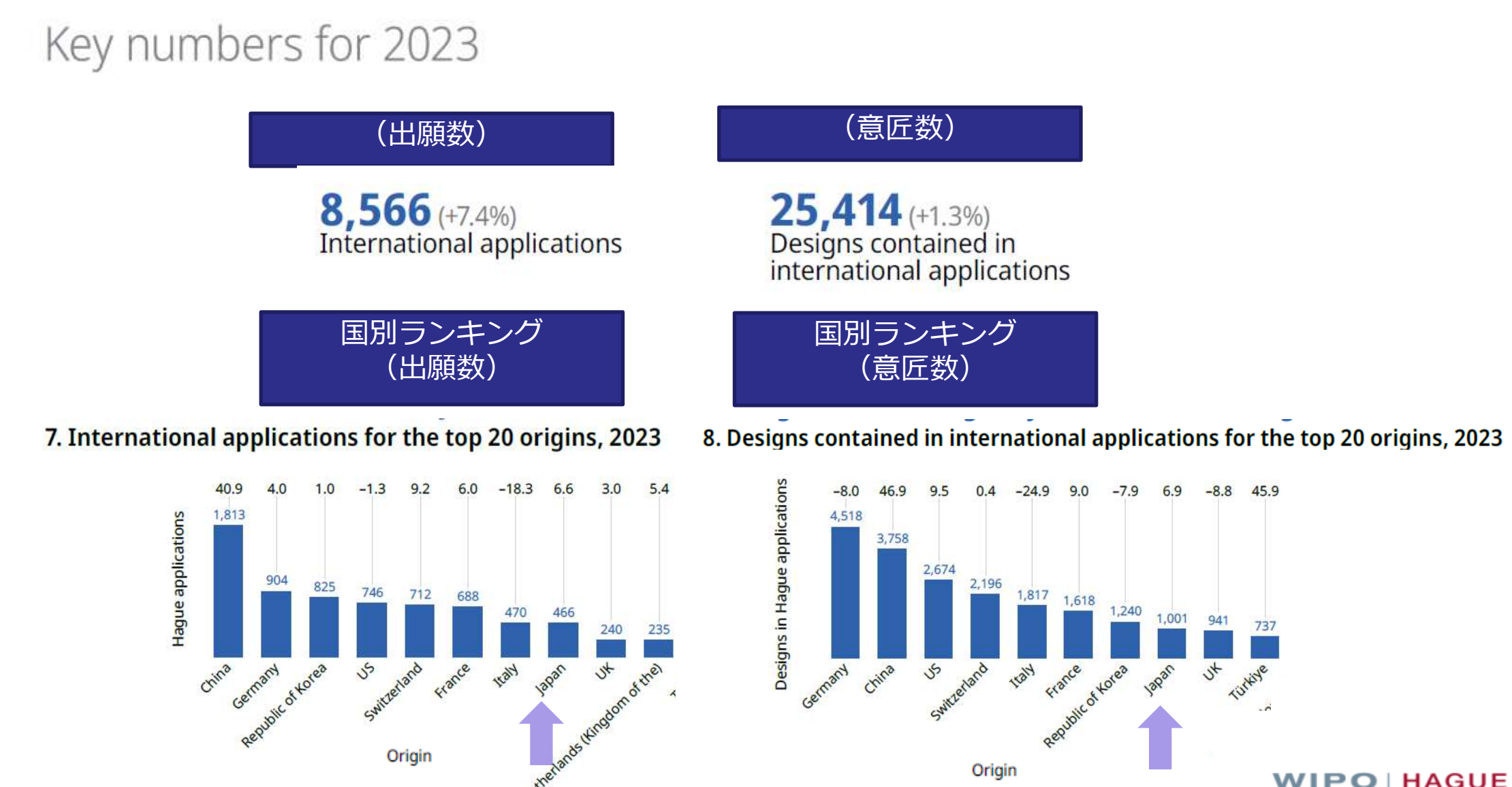

(Hague Yearly Review 2024

https://www.wipo.int/edocs/pubdocs/en/wipo-pub-930-2024-en-hague-yearly-review-2024.pdf)

■ 2023年八ーグ出願

#### 4. Top Hague applicants, 2021–2023

|         |                                                           |                                 | Number of<br>pu | designs con<br>blished regi | tained in<br>strations |
|---------|-----------------------------------------------------------|---------------------------------|-----------------|-----------------------------|------------------------|
| Ranking | Applicant's name                                          | Origin                          | 2021            | 2022                        | 2023                   |
| 1       | Samsung Electronics Co., Ltd.                             | Republic of Korea               | 862             | 451                         | 544                    |
| 2       | Procter & Gamble Co.                                      | US                              | 665             | 687                         | 525                    |
| 3       | Dr. Ing. H.C. F. Porsche AG                               | Germany                         | 45              | 117                         | 352                    |
| 3       | LG Electronics Inc.                                       | Republic of Korea               | 655             | 366                         | 352                    |
| 5       | Beijing Xiaomi Mobile Software Co., Ltd.                  | China                           | 227             | 251                         | 315                    |
| 6       | Volkswagen AG                                             | Germany                         | 403             | 233                         | 312                    |
| 7       | Koninklijke Philips Electronics N.V.                      | Netherlands<br>(Kingdom of the) | 678             | 633                         | 294                    |
| 8       | Jellycat Limited                                          | UK                              | 100             | 403                         | 255                    |
| 9       | Hermes Sellier (société par actions simplifiée)           | France                          | 168             | 72                          | 251                    |
| 10      | Alfred Kärcher GmbH & Co                                  | Germany                         | 102             | 47                          | 189                    |
| 11      | I. Paleohorinos Fotistika A.B.E.E.                        | Greece                          | 138             | 414                         | 187                    |
| 12      | Triple A Finance GmbH & Co. KG                            | Germany                         | 0               | 0                           | 175                    |
| 13      | Ferrari S.P.A.                                            | Italy                           | 99              | 329                         | 172                    |
| 13      | Kronoplus Limited                                         | Malta                           | 56              | 171                         | 172                    |
| 15      | Renault S.A.S.                                            | France                          | 84              | 48                          | 155                    |
| 16      | PSA Automobiles SA                                        | France                          | 303             | 188                         | 142                    |
| 17      | Daimler AG                                                | Germany                         | 178             | 101                         | 122                    |
| 18      | Hyundai Motor Company                                     | Republic of Korea               | 123             | 76                          | 119                    |
| 19      | Thun S.P.A.                                               | Italy                           | 284             | 147                         | 118                    |
| 20      | Hansgrohe SE                                              | Germany                         | 114             | 75                          | 116                    |
| 21      | Alpro, N.V.                                               | Belgium                         | 0               | 0                           | 114                    |
| 22      | Mercedes-Benz Group AG                                    | Germany                         | 0               | 13                          | 109                    |
| 23      | Gree Electric Appliances, Inc. of Zhuhai                  | China                           | 15              | 16                          | 107                    |
| 24      | Gillette Company LLC                                      | US                              | 135             | 122                         | 106                    |
| 25      | BSH Hausgeräte GmbH                                       | Germany                         | 22              | 52                          | 105                    |
| 26      | X-Technology Swiss GmbH                                   | Switzerland                     | 0               | 8                           | 104                    |
| 27      | Genya Orman Ürünleri Sanayi VE Ticaret Limited<br>Sirketi | Türkiye                         | 37              | 0                           | 99                     |
| 28      | GD Midea Heating & Ventilating Equipment Co.,<br>Ltd.     | China                           | 0               | 2                           | 97                     |
| 29      | Steinpol Central Services Sp. Z O.O.                      | Poland                          | 43              | 173                         | 96                     |
| 30      | Philips Domestic Appliances Holding B.V.                  | Netherlands<br>(Kingdom of the) | 0               | 12                          | 88                     |

### 指定国ランキング(意匠数)

20. Designations in international applications for the top 20 most designated Hague members, 2023

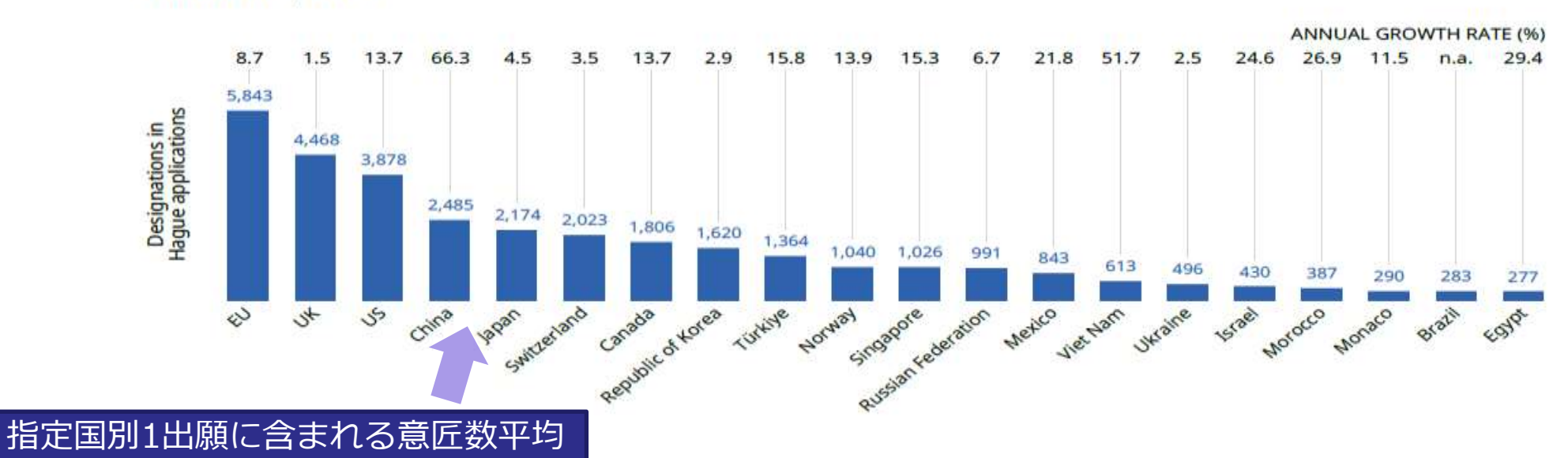

22. Average number of designs per designation for the top 20 most designated Hague members, 2023

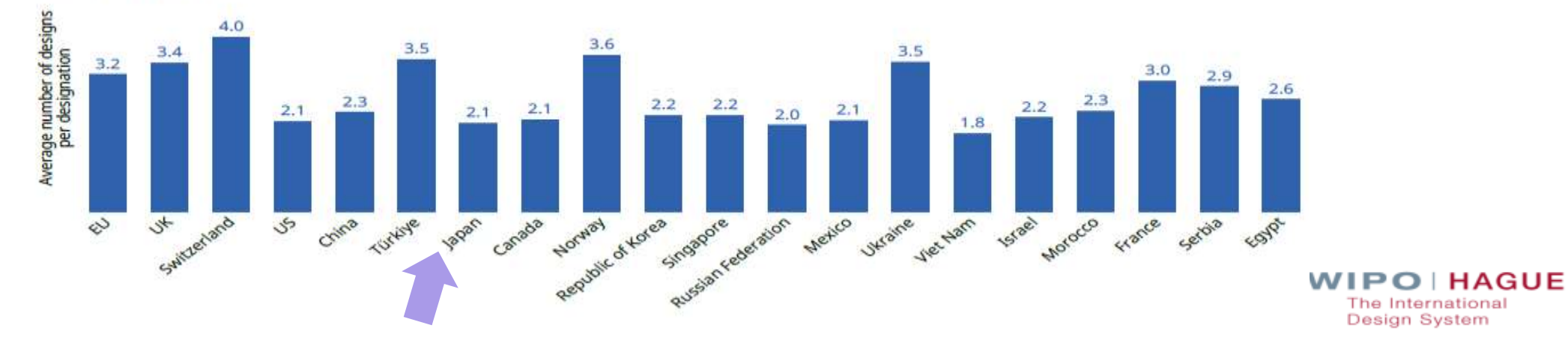

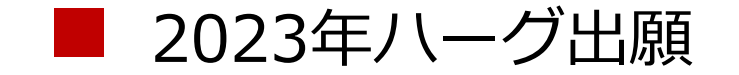

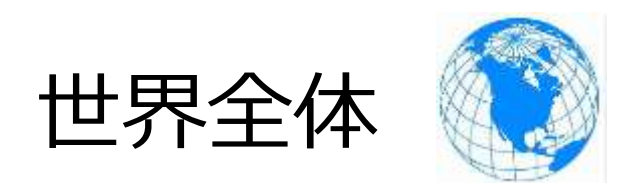

出願数: 8,566件 (**7**7.4%) 意匠数: 25,414 件(**7**1.3%)

日本からのハーグ出願 出願数: 466件 (76.6%) 意匠数: 1,001件 (76.9%)

### ■ 日本国内でも、すでにハーグ出願を積極的に行っている会社が多数 あります。

MITSUBISHI ELECTRIC CORPORATION DAIO PAPER CORPORATION AUDIO-TECHNICA CORPORATION TASAKI & CO., LTD. CANON KABUSHIKI KAISHA TOMY COMPANY, LTD. KUBOTA CORPORATION BRIDGESTONE CORPORATION SUMITOMO RUBBER INDUSTRIES, LTD. SONY INTERACTIVE ENTERTAINMENT INC. 他の出願が続きます。

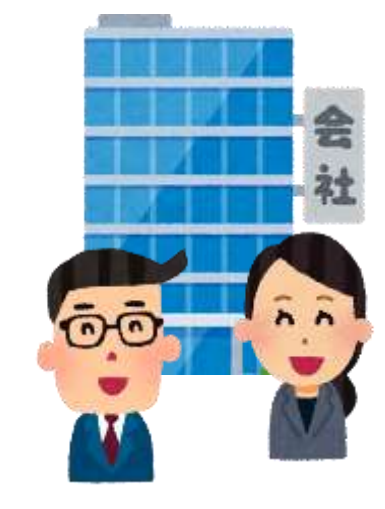

(2019年4月-2024年4月 Global Design DatabaseにてWIPO日本事務所調)

# どんな流れで登録になるの?

| ■ 国際出願       | Į             | 原則として、国際出願をWIPOが受理した日(各官を通じて行う<br>場合には、各官庁が受領した日)が国際出願日となります。                           |
|--------------|---------------|-----------------------------------------------------------------------------------------|
|              | 方式審査<br>(IB)  |                                                                                         |
| ■ 国際登録       | ł             | WIPOは国際出願を受理すると方式審査を経て国際登録をします。原則として国際登録日は国際出願の出願日となります。                                |
|              | (IB)          |                                                                                         |
| ■国際公表        | (IB)          | 国際登録は、原則として国際登録の日から12か月経過後に<br>WIPOが発行する公報により公表されます。                                    |
| 無審査<br>(指定国) | 実体審査<br>(指定国) | (即時公表・12か月より早い時期の公表・公表延期の請求可)                                                           |
| ■ 指定国に設定     | E登録           | 国際公表の日から一定期間内に各指定国より拒絶の通報がない<br>場合には、遅くともその期間満了の日から、各国指定国の法令<br>に基づく意匠の保護と同一の効果を有します。   |
| ■ 国際登録の      | 更新            | 国際登録後の更新・権利移転等の意匠権管理は、<br>WIPOに対する手続きに一元化されています。<br>国際登録の効果は、国際登録日から<br>5年で、5年毎に更新可能です。 |
|              | (1D)          | Design System                                                                           |

# 国際出願から国際公表まで From Filing to Publication

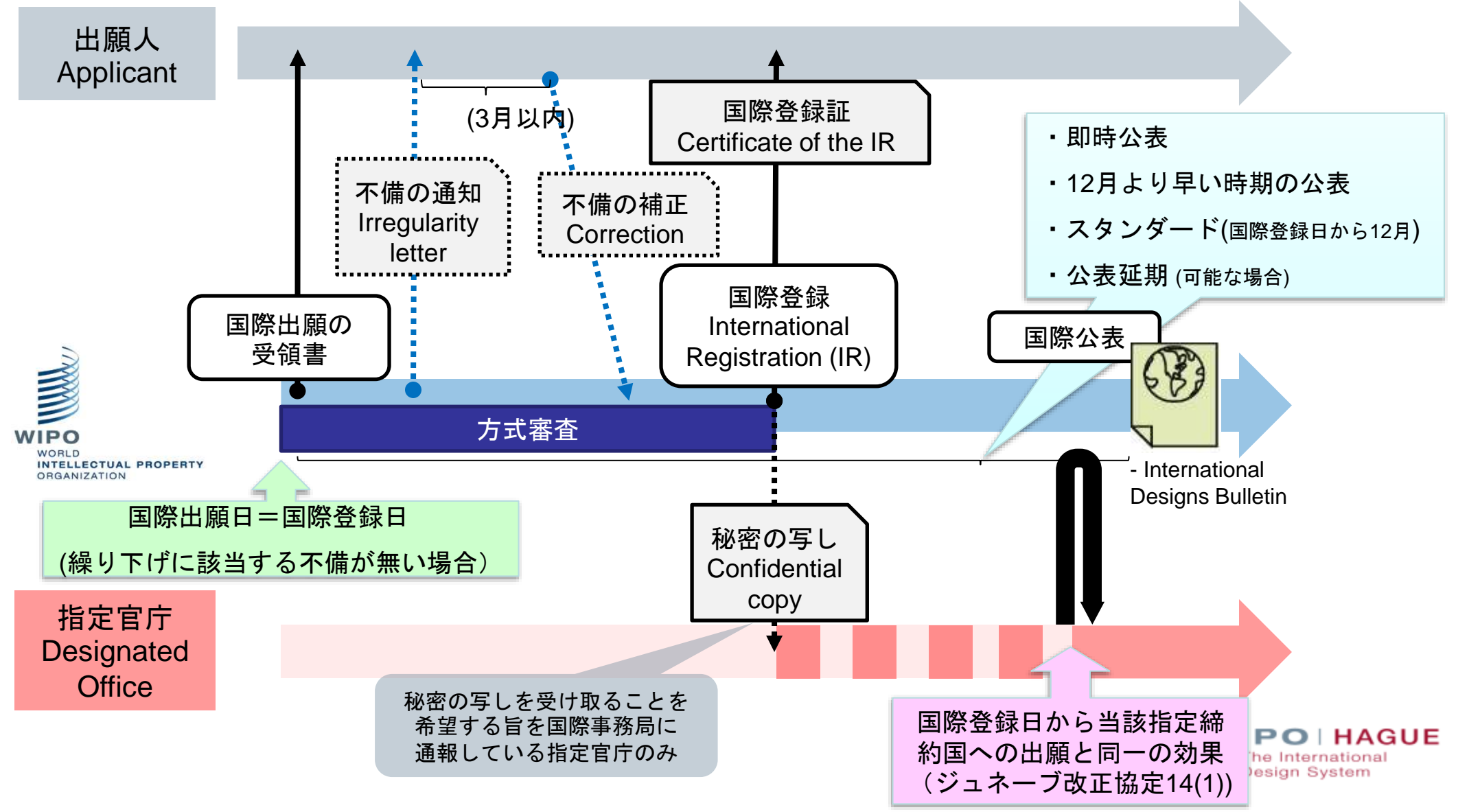

11

# 拒絶の仕組み Refusal Mechanism

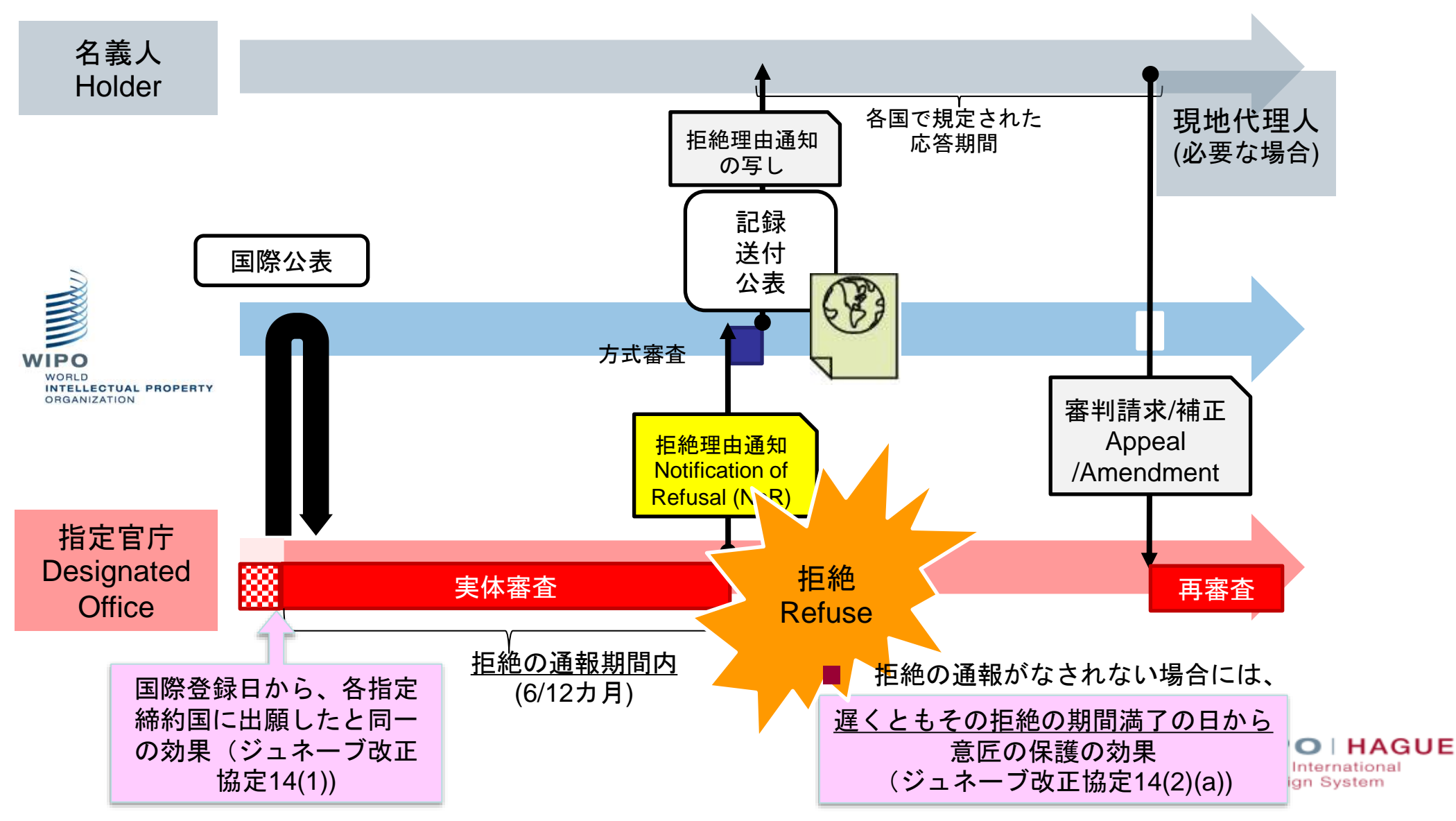

# 拒絶から拒絶の取下げ/保護の付与まで

Withdrawal of Refusal / Statement of Grant of Protection following a refusal

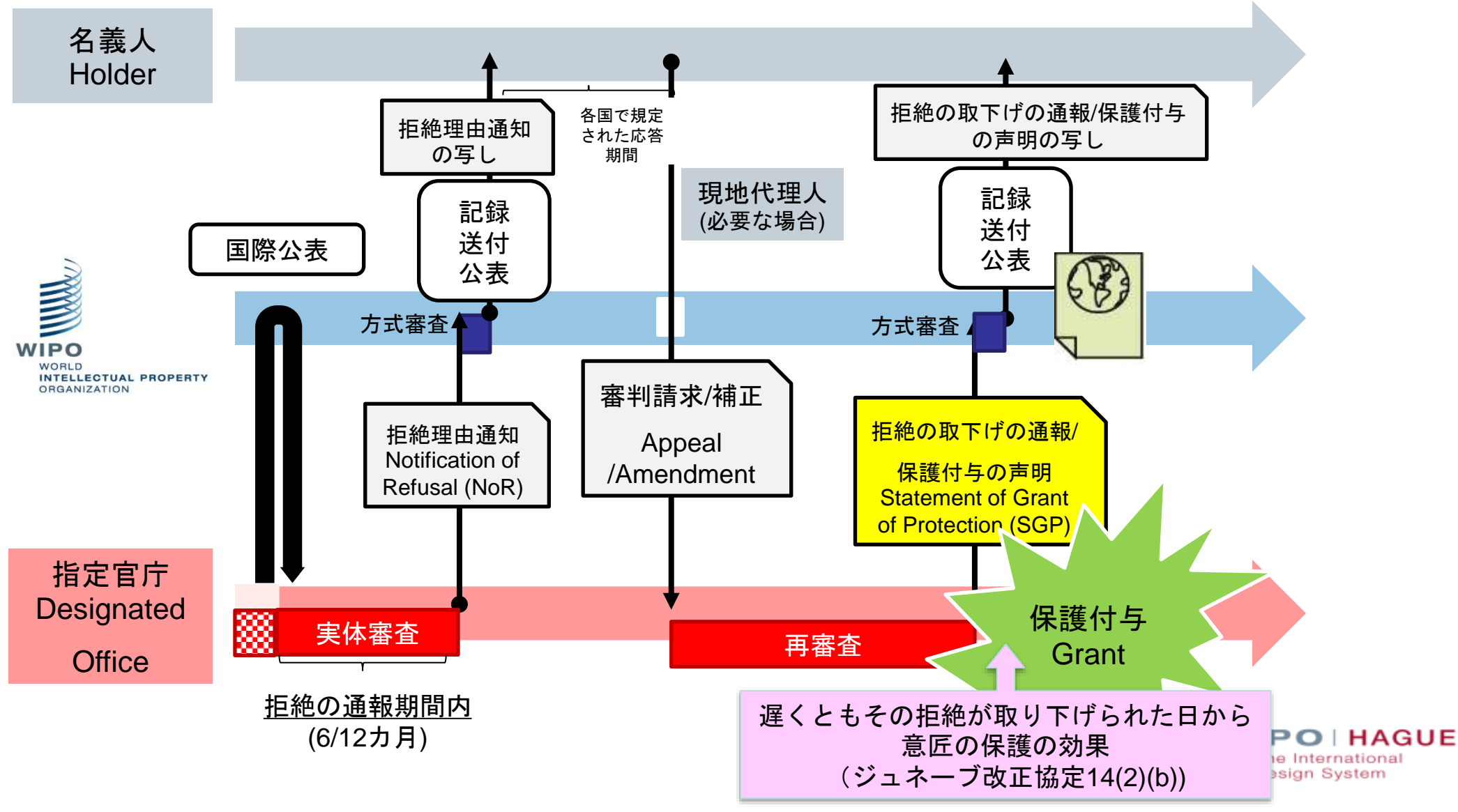

- 手続きの簡素化:1つの国際出願手続き(言語も1つ)
- 権利管理の簡便化:国際登録は国際事務局が一括管理
- 経費削減:出願時費用
- 迅速な審査:指定官庁が拒絶理由を発見したときは、国際公表から 6月または12月以内に国際事務局に対して通報義務あり

### 6月:EU、フランス、スイス、ドイツなど 12月:日本、韓国、米国、ロシア、カナダ、中国など

※拒絶の通報期間を12月と定めている国については、「Declarations by contracting parties」 リストの「Refusal」欄でご確認いただけます。<u>https://www.wipo.int/hague/en/declarations/</u>

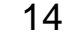

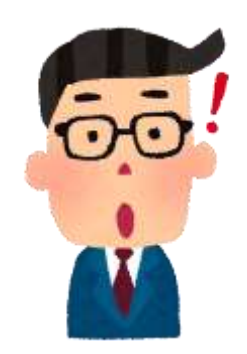

- Legal resources
- Hague System legal texts
- Hague System Member Profiles
- Information notices
- Declarations by Contracting Parties

### 具体的な出願方法は?

# ■ WIPO(国際事務局)への直接出願: 「eHague」でのオンライン出願 ※2023年6月より、ログイン時に高度な認証が必要になりました。

■ 日本国特許庁を通じて行う間接出願:書面での出願

※WIPOではスムーズな通信・方式審査のため、実質的にeHagueでの出願をデフォルトとしています。 ※ eHague とは?

国際事務局にオンラインで直接出願できるシステムです。 WIPOのHPからアクセスすること が出来ます 。 http://www.wipo.int/hague/en/

eHague のメリットは?

- ・形式上のミスのリアルタイムチェック機能
- ・クレジットカードによる決済が可能
- ・提出された書類の詳細について即時受理される
- ・料金の計算が簡単に出来る
- ・出願書類作成後、保留、保存が可能
- ・国際事務局からの通知を受理可能
- ・国際事務局からの不備の通知に対する応答送信可能
- ・国際出願の状況をリアルタイムで確認可能
- ・多くの複製物を含む出願の場合、書面による出願よりも手数料を安く
   抑えることが可能
   WIPO FOR OFFICIAL USE ONLY

eHagueにつきましては、WIPO日本事務所が ユーザーサーポートを行っております。

ご質問などございましたら、お問合せください。

WIPO日本事務所

電話:03-5532-5027

メール: japan.office@wipo.int

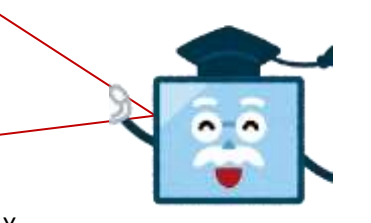

WIPO | HAGUE The International Design System

### 願書の記載について

願書には、所定の事項を記載する必要があります。なお、いくつかの事項に関しては、 指定国により記載の内容が異なります。

例)米国の場合
クレームの記載、創作者の宣誓書または宣言書が必要です

一つの出願には最大100意匠まで含むことができます。

ただし、すべての意匠が**ロカルノ分類**の**同一クラス**に属する 必要があります。 (サブクラスまでは同一の必要はありません)

国際事務局は、国際出願の受理のときにその国際出願 が該当する要件を満たしていないときは、出願人に必 要な補正を行うよう求めます。これに対し、出願人は 3か月以内に補正を行う必要があります。しない場合 には、国際出願は放棄されたものとみなされます。 ロカルノ分類とは?

ロカルノ協定で定められた意匠の国際分類。WI POが管理しており、2025年1月1日以降の国際 出願にロカルノ分類第15版が適用されます。

例:クラス1 食品 http://www.wipo.int/classifications/nivilo/loc arno.htm

国際事務局は、国際出願の受理のときにその国際出願が以下の事項に該当する場合には、 当該不備の補正を受理した日を国際出願日とします。(国際出願日が繰り下がります)

- ・国際出願が1つの所定の言語で作成されていない
- ・出願人を特定する記載がない
- ・出願人または代理人と連絡をとるための十分な表示がない
- ・国際出願の対象である複製物、見本の提出がない
- ・少なくとも1の締約国の指定がない

### 複製物の記載方法は?

### (1) 改正協定の共通規則第9規則

### (2) 実施細則第4部

- ・意匠の写真、その他のグラフィック表現が可能(白黒、カラー)
- ・複製物の数に制限はありません。ただし、複数の図を1つの複製物に含めるのはNG
- ・各複製物にも、意匠ごとに1から番号を付する。 例1.1 (1つ目の意匠の1つ目の複製物) など

審査官庁からの拒絶を回避するためには、以下の留意点を満たしているかを確認する必要が ございます。

### 複製物の作成方法に関するガイダンス(WIPO 発行)

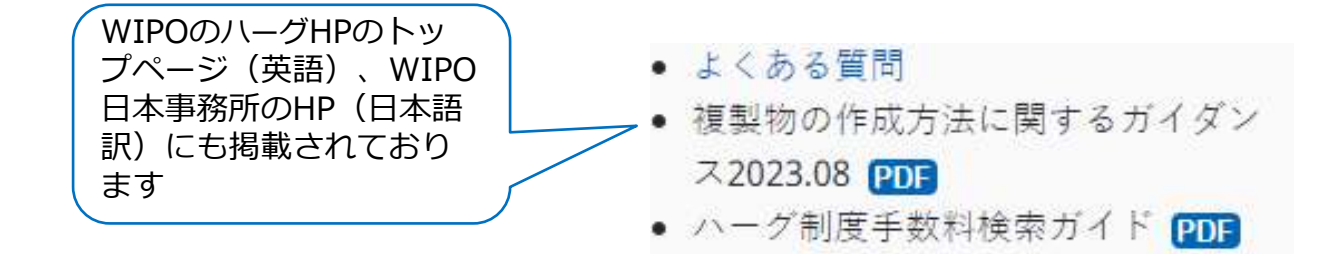

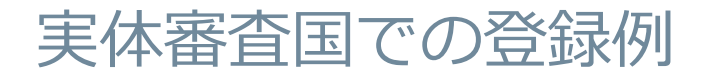

### DM/224 042 VAN CLEEF & ARPELS SA CH,<u>CN</u>,EM,GB,<u>JP,KR,RU</u>,SG,<u>US</u>

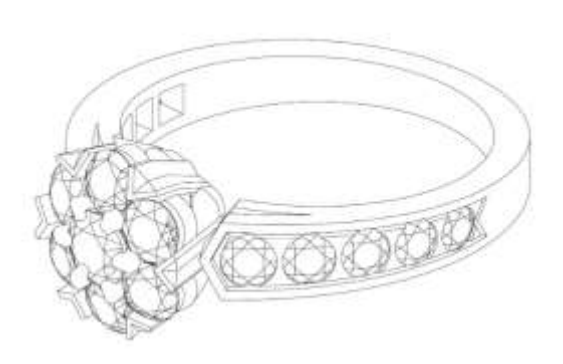

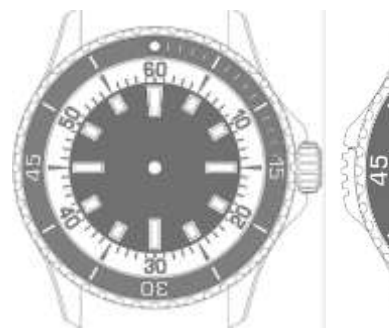

DM/221 855

**Brandstock Legal** 

Rechtsanwaltsgesellschaft mbH

CH,CN,EM,GB,JP,KR,MA,

<u>MX,RU</u>,SG,TR,<u>US</u>

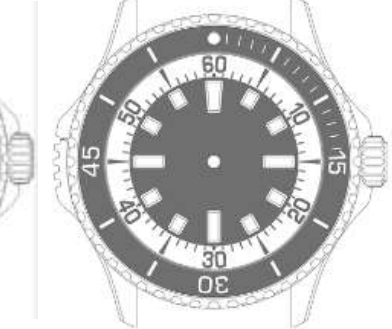

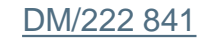

Trias Holding AG CH,<u>CN</u>,EM,GB,<u>JP,KR,US</u>

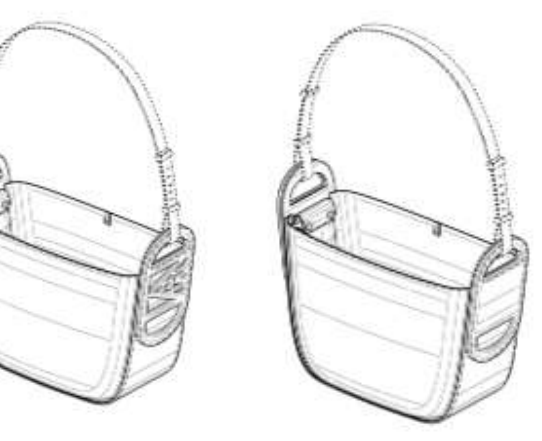

DM/221,886 FERRARI S.p.A. <u>CA</u>, <u>RU</u>, <u>JP, KR</u>, <u>CN</u>

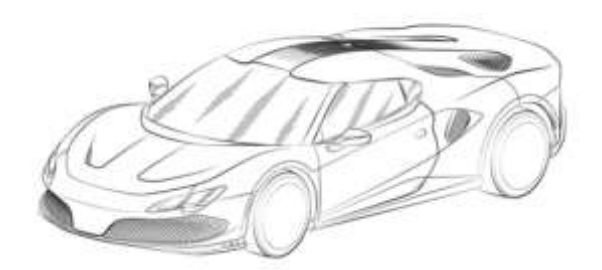

DM/090,931 Fujikoki Corporation

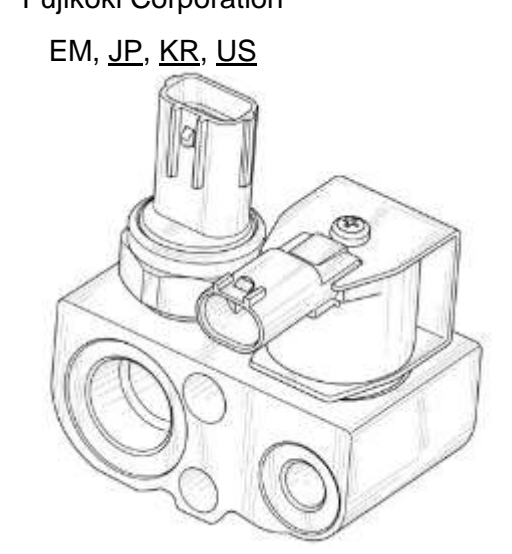

WIPO | HAGUE The International Design System

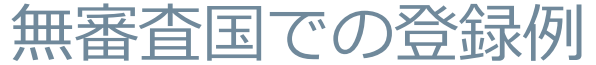

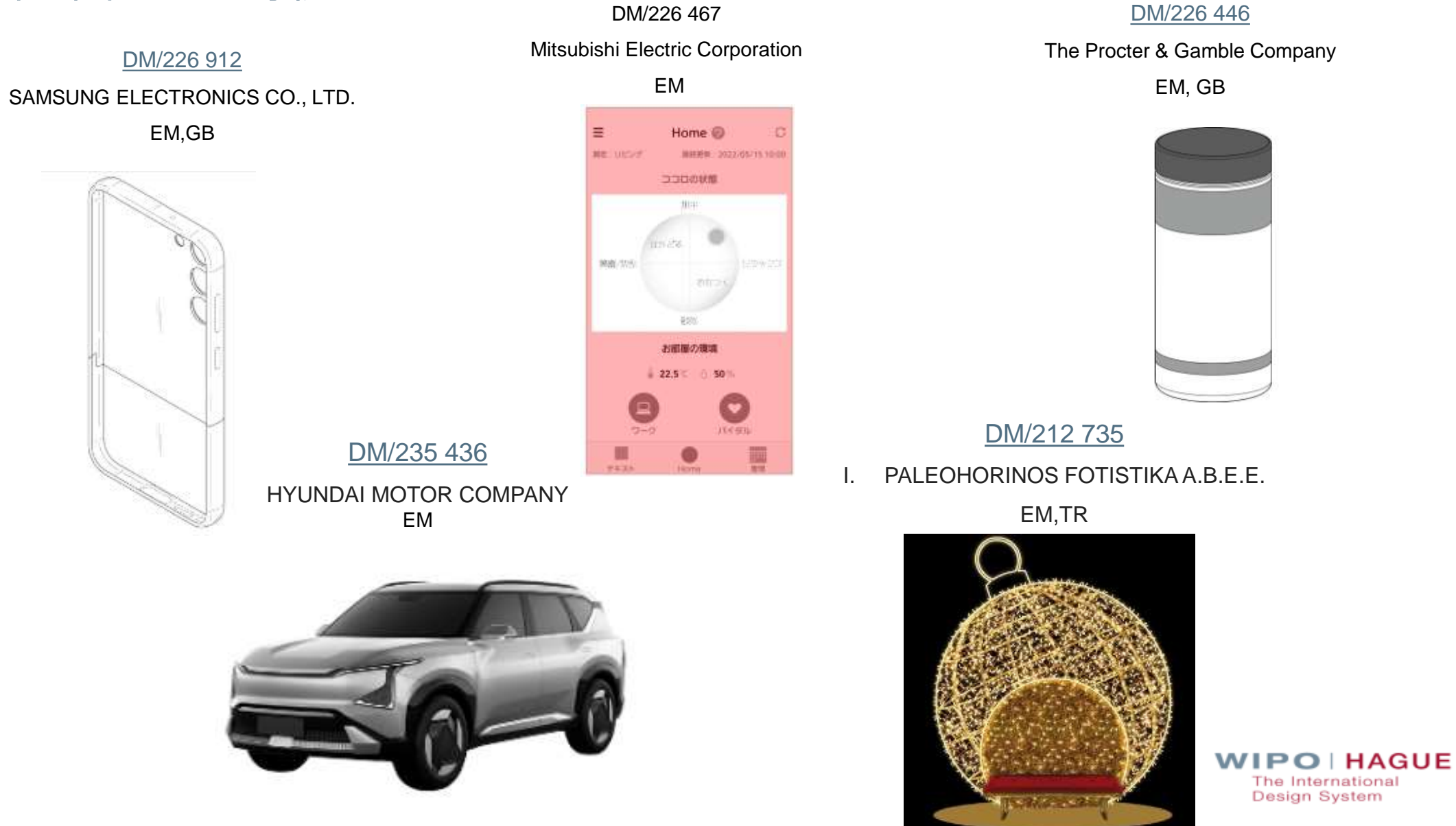

| 国際公表について                                                                                             |
|----------------------------------------------------------------------------------------------------|
| ■ 国際登録日から原則12か月後にWIPOのHP上で国際公表されます。<br>※2022年1月1日より、原則のお月後、原則12か月後に亦更よたりました。                         |
|                                                                                                    |
| ■ 出願時に即時公表の請求かあった場合には、最短で国際登録された週の翌週の金曜                                                              |
| 日に国際公表されます。なお、出願後の即時公表の請求も可能です。                                                                      |
| ■ 出願時に国際登録日から12か月後よりも早い時期での公表の選択も可能。                                                                 |
| ■ 出願人より公表の延期が請求された場合には、原則、出願日(※)から30か (※) 優先権が主張されている場合                                              |
| <u>月を超えない範囲</u> で、公表の延期か認められます。                                                                      |
| ※以下の国を指定した場合には、たとえ延期を長期認める国も合わせて指定していても、延期期間が<br>短い方に合わせて公表されます。                                     |
| ・公表の延期を認めていない国:米国、ロシア、アイスランド、ポーランド、ハンガリー※、モナコ※、<br>ウクライナ※、ベトナム、メキシコ、ベラルーシ、ブラジル ※1999年アクトに基づき指定した場合のみ |
| ・優先日から6か月を超えた延期は認めない:デンマーク、フィンランド、ノルウェー                                                              |
| ・優先日から12か月を超えた延期は認めない: OAPI、ベリーズ、ベネルクス、ブルネイ、カンボジア、                                                   |
| クロアチア、エストニア、ジャマイカ、サモア、スロベニア、スリナム、シリア、60年改正協定加盟国                                                      |
| ・出願日から 6 か月を超えた延期は認めない:イスラエル                                                                         |
| ・出願日から12か月を超えた延期は認めない:英国                                                                             |
| ・出願日から18か月を超えた延期は認めない:シンガポール                                                                         |
| 公表には以下のメリットが考えられます                                                                                   |
| ☆出願後の即時公表の請求は、コンタクトハークにて行います。請求後、 ・第三者による出願の抑止力                                                      |
| 2~3週間で国際公表されます。                                                                                      |
| ☆延長期間終了期間の満了3週間前までに、放棄された国際登録については                                                                   |
|                                                                                                    |

### 手数料の支払いは?

■ 基本的には、以下の3つの出願手数料の支払いが必要です。

・基本手数料: 397スイスフラン(1意匠につき) ※追加1意匠につき50スイスフラン(2024年1月1日より新料金)

・公表手数料: 1複製物ごとに17スイスフラン

複製物が紙で提出される場合の複製物があらわされるページの2ページ以降:150CHF/ページ

#### ・指定手数料

- (i) 標準指定手数料: 等級1~3
- (ii) 個別指定手数料: 各締約国が指定した額

※追加手数料:意匠の説明が100単語を超えた場合には1単語ごとに2スイスフラン ※その他にも、日本国特許庁を経由して国際出願を行う場合には、送付手数料 (1件につき3,500円) が、WIPOに 願書を郵送した場合には、別途郵送料がかかります

WIPOのHP上で、"Hague System Fee Calculator"をご利用いただき、出願にかかる意匠の数や 指定国などを入力していただくと、出願時に必要な手数料の合計額を計算することが出来ます。

http://www.wipo.int/hague/en/fees/calculator.jsp

Fees

- Fees and payment methods
- Calculate your fees
- Online payment
- 支払方法は、大きく分けて3つです
  - ・WIPO予納口座からの引き落とし ※
  - ・銀行振込
  - ・クレジットカード、PayPal

Apple Pay, Google Pay, Samsung Payが追加。

※WIPO予納口座について

メリット:支払いの出入金に手数料がかかりません。

(返金の場合も)

マドプロ、PCT出願に関する費用にもご利用になれます。

開設の方法:①WIPOに申請書を提出

②口座に2,000スイスフラン以上の入金を行う

# 更新の方法は?

国際登録は国際登録日から5年間有効です。その後5年毎の更新により、15年間 または各指定国の最長保護期間まで、権利を存続させることができます。

### ■ 更新を行うには以下の手続きが必要です。

(1) 手数料の支払い

次の手数料を遅くとも<u>国際登録の満了前</u>までに国際事務局に支払います。

(ただし、経過後6月以内においては、割増手数料の支払いをすれば、更新可能です)

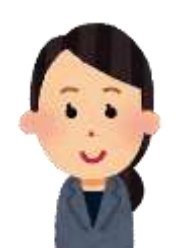

・基本手数料: 200スイスフラン(1意匠) ※2意匠目以降は、1意匠ごとに17スイスフラン

- ・指定手数料
  - (i) 標準指定手数料: 21スイスフラン ※追加は1スイスフラン
  - (ii) 個別指定手数料
- (2) 更新の請求
- ・WIPOのオンラインツール、eHagueのRenewalで更新。 ※高度な認証が必要です。
   (※更新期限の6か月前から、eHagueのRenewalの利用が可能です。eHagueで出願していなくとも、
   更新時から利用可能です。)
- ・書面による更新。特定の様式はありませんが、非公式様式【DM/4】をご利用いただけます。

※指定国官庁を通じての手続きはできませんのでご注意ください。 ※一部の指定国または一部の意匠についてのみ更新することも可能です。

### その他の国際事務局に対する手続き

■ 以下の手続きは国際事務局に直接行う必要があります。(指定国官庁を通じて行うことはできません) ■ Contact Hagueから、各種申請書をアップロードして提出することも可能です。※高度な認証が必要です。

«手数料が必要な手続き»

### (1) 所有権の変更(DM/2)

一部の意匠、一部の締約国のみについて変更することも可能です。原則として、譲渡人が手続きを行います。

※指定国によっては別途各官庁への手続きが必要となりますのでご注意ください。米国、ロシア、中国などは第16条(2)を宣言しており、各官庁への書類提出も必要です。

(2) 限定の請求 (DM/3)

国際登録の対象を1部の意匠に限定することができます。指定締約国の全部または一部について限定することができます。

(3) 放棄の記録の請求(DM/5)

国際登録の対象のすべての意匠を、指定締約国の全部または一部について放棄することができます。

### (4) 名義人の氏名、名称、住所の変更の請求(DM/6)

名義人が同一である複数の国際登録について1つの変更手続きで行うことが出来ます。 なお、名義人の変更を伴う場合には、上記所有権の変更手続きを行う必要があります。

#### «手数料が不要な手続き»

・代理人の選任、氏名などの変更、取消し(DM/7~9)

1つの国際登録に関して選任できる代理人は1名のみです。新しい代理人が選任された場合には、国際事務局が職権により元の代理 人の記録を取消します。

(★2022年から、eHagueより代理人情報の変更手続きがオンラインで行えるようになりました。)

#### ・更正の請求

国際登録簿に記録された事項に誤記がある場合に、Contact Hagueより請求します。

#### ・その他

名義人のメールアドレスのみの変更などは、Contact Hagueよりご連絡ください。

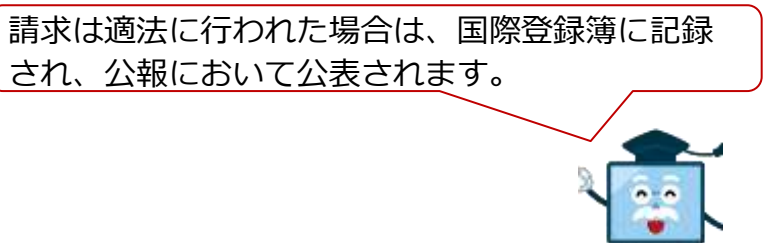

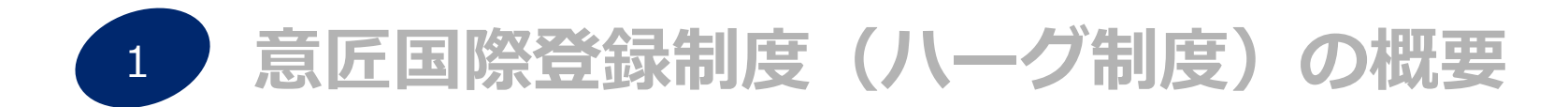

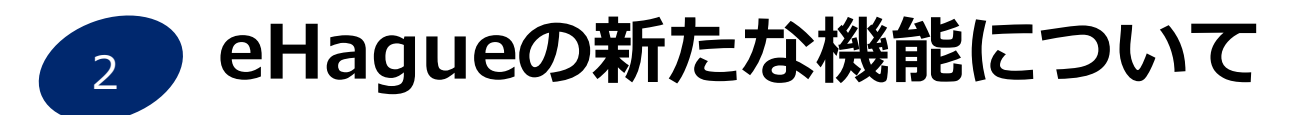

# 3 WIPOウェブサイトのハーグのページとデータベースについて

WIPO | HAGUE The International Design System

# ■高度な認証(Multi-Factor Authentication=MFA)

2023年6月より、WIPOアカウントにログインして利用するハーグ制度のサービスに、 高度な認証が必要となりました。

https://www.wipo.int/hague/en/news/2023/news 0016.html

高度な認証が必要な手続き

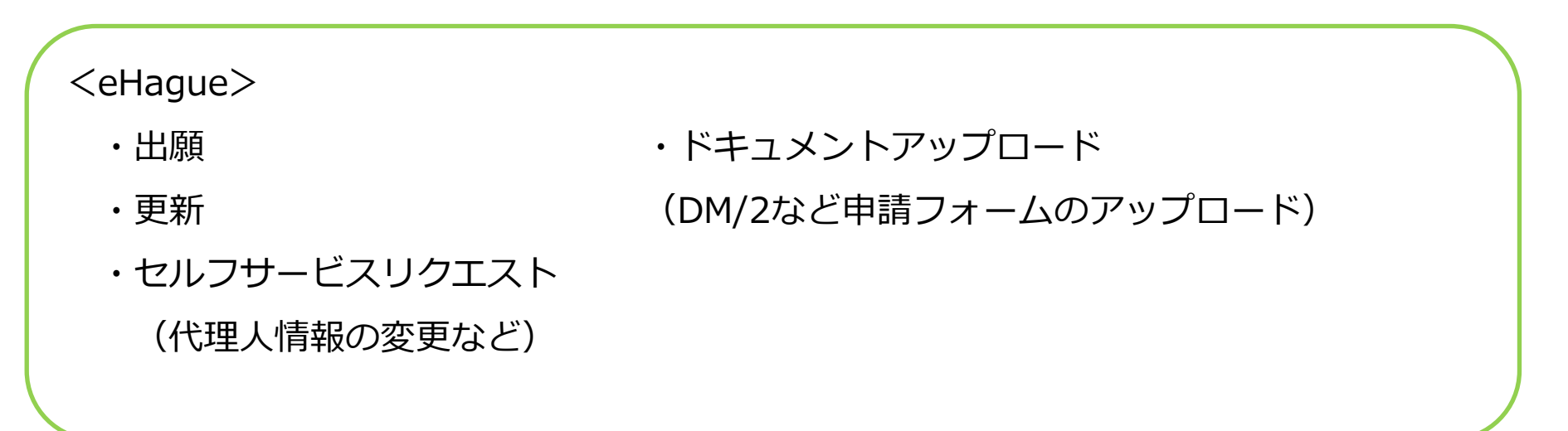

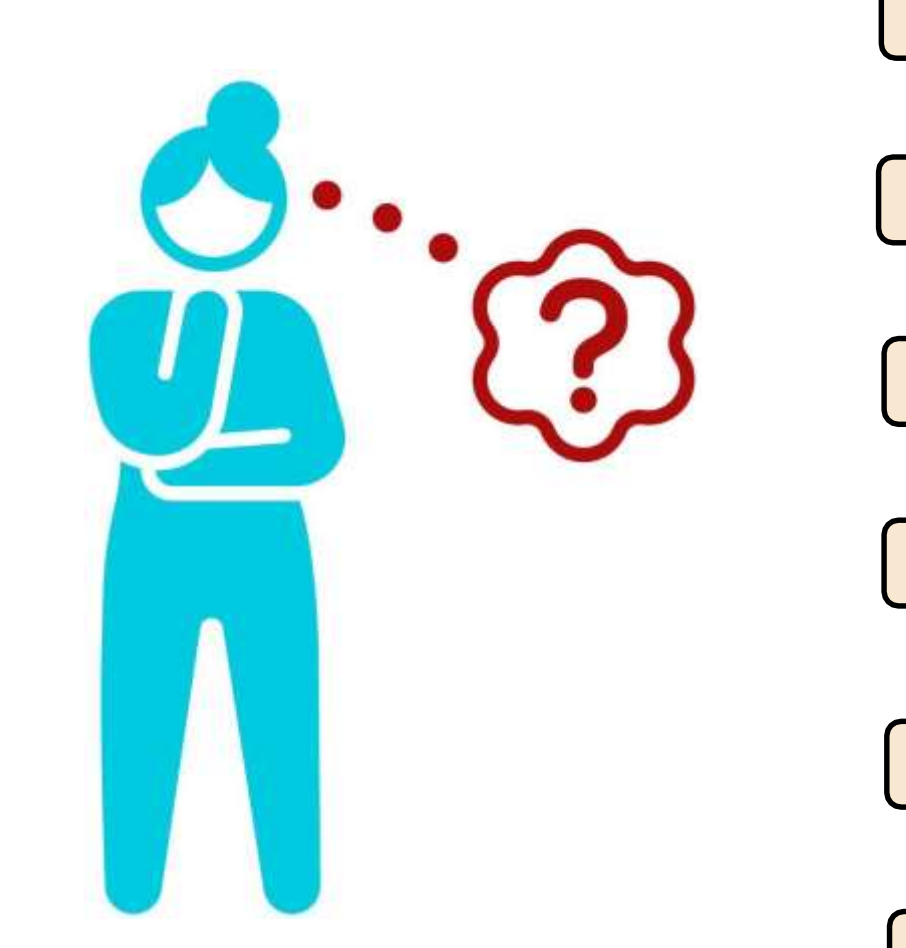

WIPOアカウントの作成

WIPOアカウントにMFA を設定

(1)プッシュ通知アプリ

(2)ワンタイムパスワードアプリ

(3)SMSワンタイムパスワード

(4)電子証明書

★最低1つ、バックアップ用にもう1つの高度な認証を設定することをお勧めします。

★ePCTで高度な認証を設定済みの場合、同じ設定が利用できます。

(ハーグ用に別途設定は不要です。)

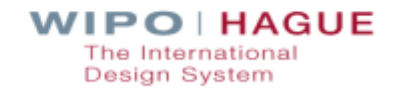

### (1) プッシュ通知アプリ – ForgeRock Authenticator App

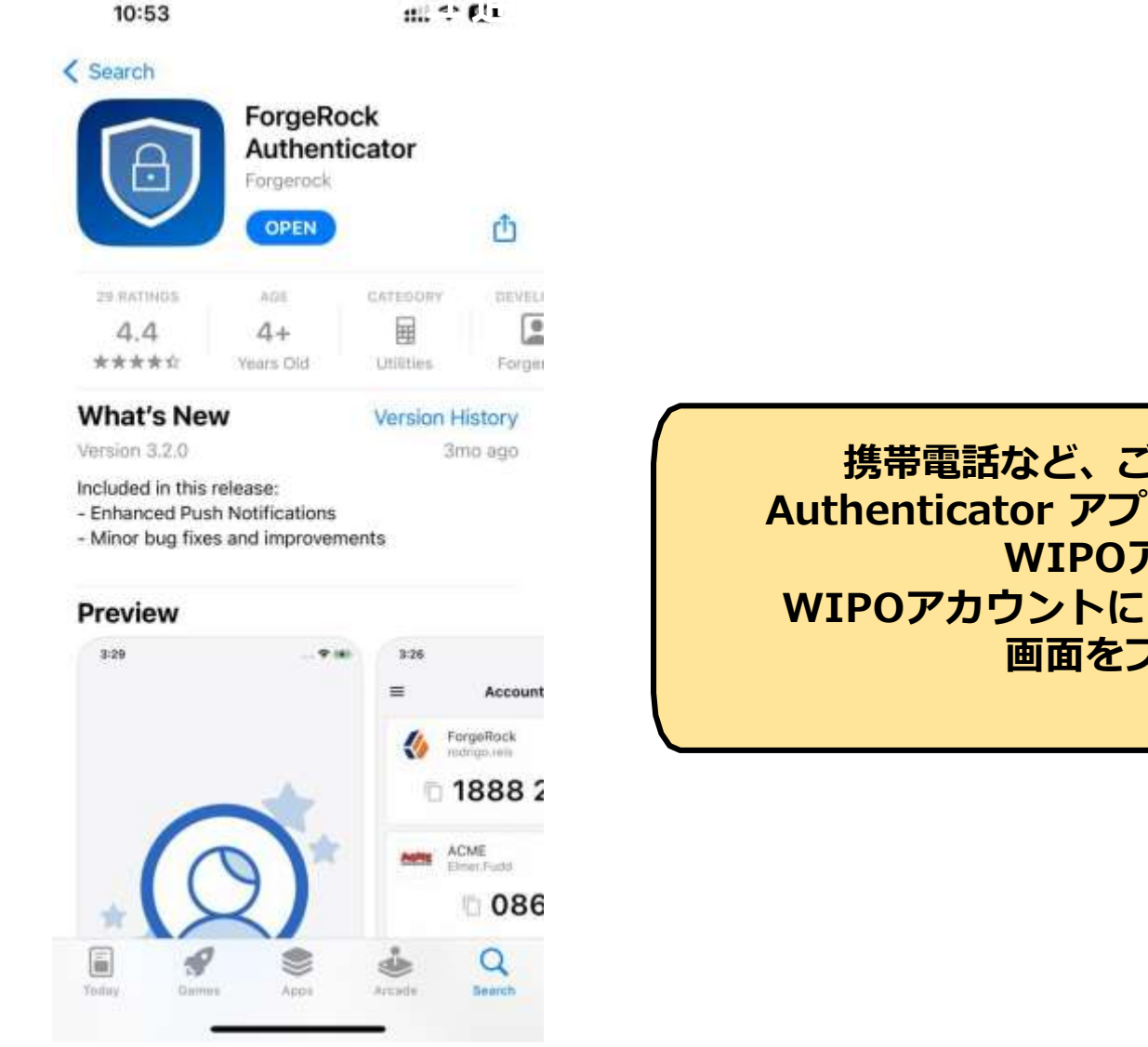

携帯電話など、ご自身のデバイスに、ForgeRock Authenticator アプリをアプリストアよりダウンロード。 WIPOアカウントに紐づける。 WIPOアカウントにログイン時に、アプリに表示される 画面をプッシュして認証する。

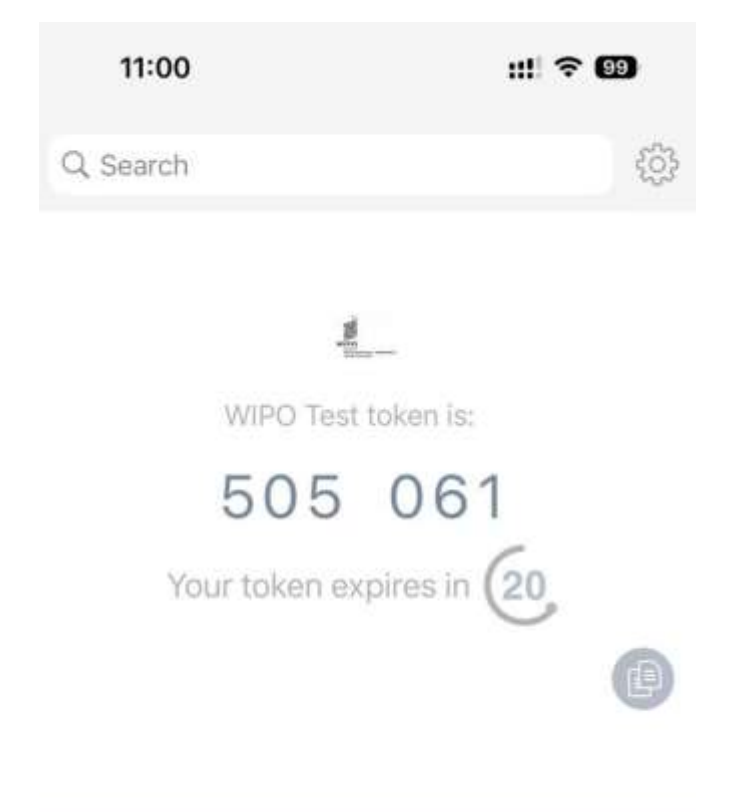

一般の認証アプリをインストールして、WIPOアカウントにログ イン時に、ワンタイムパスワードを生成する。

例: Google Authenticator

Microsoft Authenticator

※ 複数の設定を登録できます。

# (3) テキストメッセージ (SMS) ワンタイムパスワード

Enter your mobile phone number below to register your mobile phone for your WIPO account. Learn more

Please try again if you have still not received an SMS after a few minutes.

Mobile phone number \*

Please enter the full international number, prefixed with '+' (e.g. +15031234567 for the United States)

### ご自身の携帯番号、回線電話番号を登録し、SMS又は音声でワンタイム パスワードを受領する。

The International Design System

Cancel

# eHague-My Workbench アクセス権限の設定<sup>New !</sup>

https://www.wipo.int/hague/en/ehague-workbench-tutorial.html

| To add a design registration to your workbench, you first need | to find the registration. Then, you will be able to submit |                                      |
|----------------------------------------------------------------|------------------------------------------------------------|--------------------------------------|
| Registration number (DM/300000)<br>DM/232422                   | 18/12/2023                                                 | e                                    |
|                                                                |                                                            |                                      |
|                                                                |                                                            | Registration found Find registration |
| egistration DM/232422                                          |                                                            | Registration found                   |
| egistration DM/232422<br>Request Access Right for Jonah ASHER  |                                                            | Find registration                    |

他のWIPOアカウントから提出されたハーグ 出願を、ご自身のWIPOアカウントに追加す る新機能です。

(ガイド抜粋和訳)

ehague-my-workbench-digest-for-accessrights.pdf (wipo.int)

| Reference 🗸                                                                    | Holder 💲                                          | Representative 💲 | Filing date 💲    | Publication date 💲 | Expiry 🗘         |
|--------------------------------------------------------------------------------|---------------------------------------------------|------------------|------------------|--------------------|------------------|
| DM/232422<br>970207379 / WIPO5347<br>Drones [aircraft]<br>Number of designs: 2 | Athena Stefanos<br>12 Street<br>23343 Athens (GR) |                  | 18 December 2023 | 20 December 2024   | 18 December 2028 |
| Registered                                                                     |                                                   |                  |                  |                    |                  |

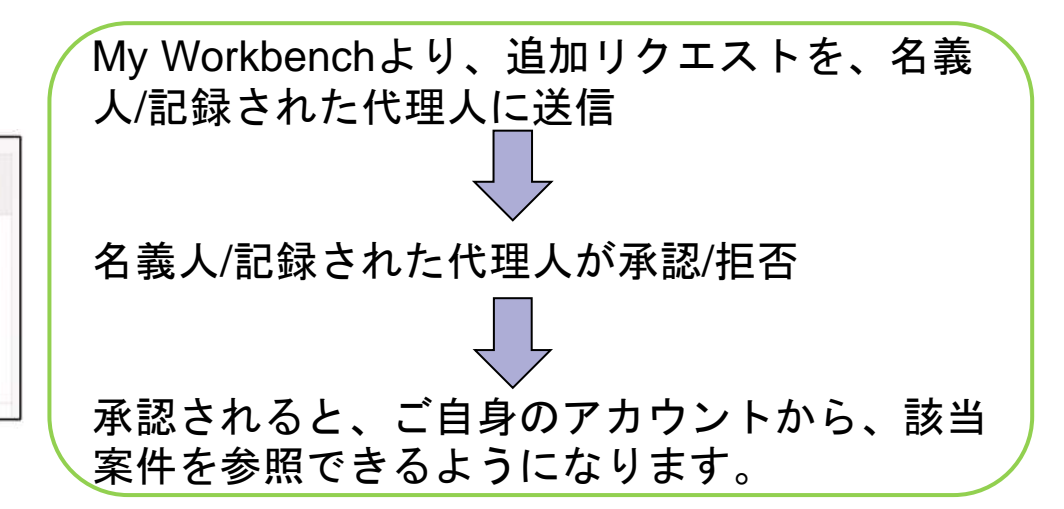

WIPO HAGUE The International Design System

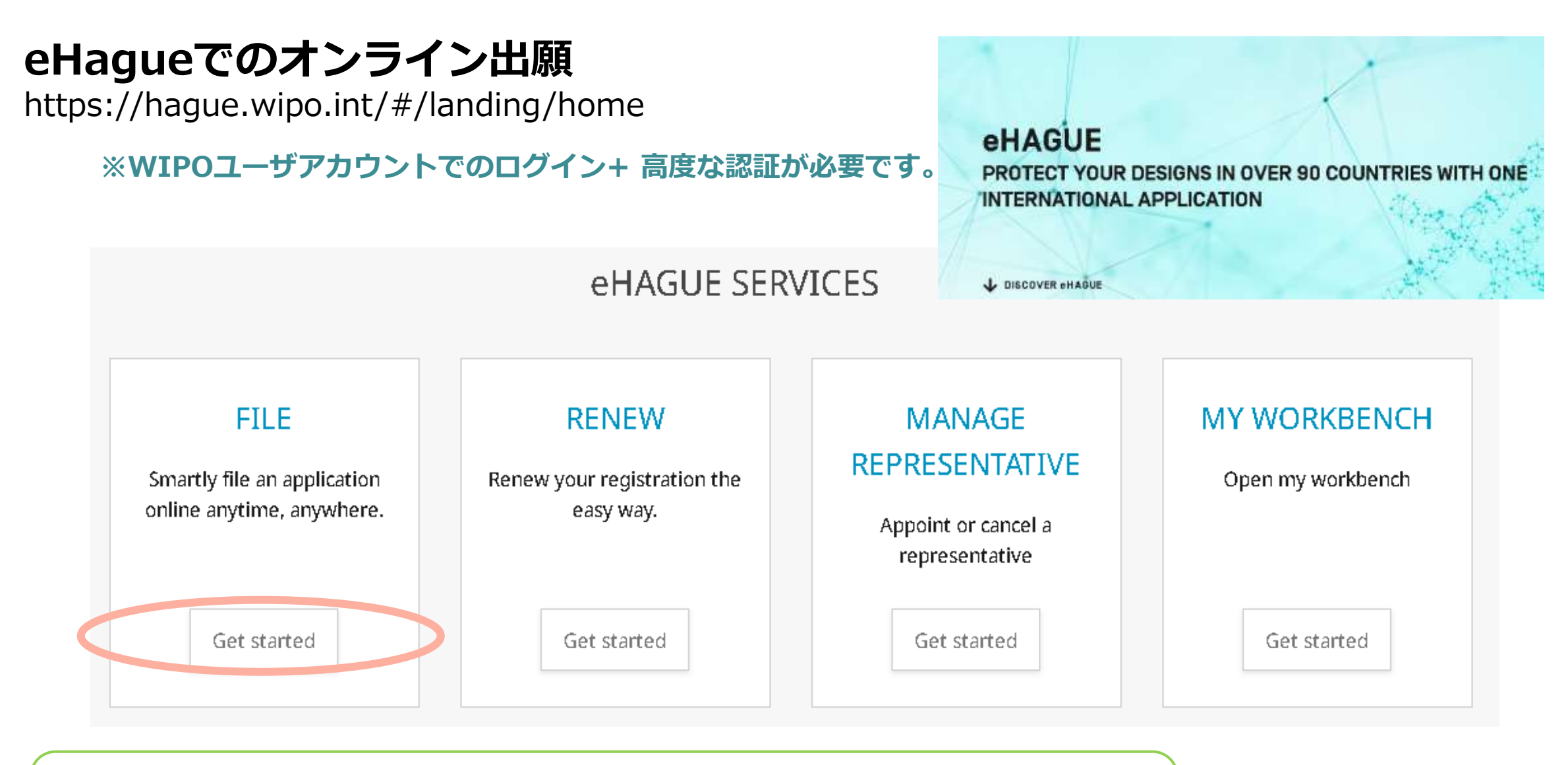

eHagueチュートリアルではeHague出願の流れを説明しています。 https://www.wipo.int/hague/en/how\_to/efiling\_tutorial/ WIPO日本事務所のホームページでは和訳版を掲載しています。

# eHagueでのオンライン出願 願書作成①

| Ŧ | APPLICANT                                           |    |                                                |   |                                               |                  |                                          |
|---|-----------------------------------------------------|----|------------------------------------------------|---|-----------------------------------------------|------------------|------------------------------------------|
|   | Add Applicant Add Representative Add Correspondence |    |                                                |   |                                               |                  |                                          |
| Þ | Type Representative                                 | Na | me Taro Dairi Patent Firm                      |   |                                               |                  |                                          |
| • | Type Applicant                                      | Na | me Manual Corp                                 |   |                                               | Applic<br>Act(s) | ant's Contracting Party JP<br>99         |
|   | Name and address Help                               |    |                                                |   |                                               |                  |                                          |
|   | Type<br>© Legal Entity<br>                          |    | Address *<br>1-1-1 <u>Kitamachi,</u> Minato-ku |   |                                               |                  | Telephone (e.g +41 22 338 8D 8           |
|   | Name : official designation *                       |    | 7.00                                           |   |                                               |                  | E-mail address *<br>sales@gooddesign.com |
|   | Good Design Corp                                    |    | 2.1p/Post code<br>111-2222                     |   |                                               |                  | Address of website                       |
|   |                                                     |    | City *<br>Tokyo                                |   |                                               |                  |                                          |
|   |                                                     |    | Region/State                                   |   |                                               |                  |                                          |
|   |                                                     |    | Country*<br>JP - Japan                         |   |                                               | Ŧ                |                                          |
|   | Entitiements <u>Help</u>                            |    |                                                |   |                                               |                  |                                          |
|   |                                                     |    |                                                |   |                                               |                  |                                          |
|   | Nationality<br>JP - Japan (99) ×                    |    |                                                | * | Real and effective industrial or commercial e | stablis          | shment                                   |
|   | Domicile<br>JP - Jacan 1991 ×                       |    |                                                | * | Habitual residence                            |                  |                                          |

Applicant's Contracting Party (ACP) Help

| Applicant's Contracting Party [ACP] *<br>JP - Japan (99) | * | Act(s)<br>99 |
|----------------------------------------------------------|---|--------------|
|----------------------------------------------------------|---|--------------|

Save

Entitlements欄

# eHagueでのオンライン出願 願書作成②

### - DESIGNATION

#### DESIGNATED CONTRACTING PARTY(IES) Help

The international application must indicate at least one applicant Select at least one Contracting Party

Designations

None

| 🗆 AL Albania                | 🗆 AM Armenia       | 🗆 AZ Azerbaijan                          |
|-----------------------------|--------------------|------------------------------------------|
| 🗆 BA Bosnia and Herzegovina | 🗆 BG Bulgaria info | 🗆 BN Brunei Darussalam info              |
| 🗆 BW Botswana               | BX Benelux info    | BY Belarus info                          |
| BZ Belize info              | 🗆 CA Canada info   | CH Switzerland                           |
| CN China info               | DE Germany         | DK Denmark info                          |
| EE Estonia info             | EG Egypt           | 🗆 EM European Union                      |
| 🗆 ES Spain                  | FI Finland info    | FR France                                |
| GB United Kingdom info      | 🗆 GE Georgia       | 🗆 GH Ghana info                          |
| HR Croatia info             | HU Hungary info    | IL Israel info                           |
| □ IS Iceland info           | □ JM Jamaica info  | 🗆 JP Japan info                          |
| 🗆 KG Kyrgyzstan             | 🗆 KH Cambodia info | KP Democratic People's Republic of Korea |
| □ KR Republic of Korea info | 🗆 LI Liechtenstein | 🗆 LT Lithuania                           |
| 🗆 LV Latvia                 | 🗆 MA Moracca       | MC Monaco info                           |

Select all

# eHagueでのオンライン出願 願書作成③

#### - DESIGN

INFORMATION CONCERNING DESIGN[S]

The international application must contain at least one reproduction of a design

The reproductions are published in the color mode as originally submitted.

How to prepare your reproductions

Total number of designing 1 Total comber of community in the

Locarno Class 14

Locario Class N - Recording, communication or information retrieval equipment

| Add design |  |  |
|------------|--|--|
|            |  |  |

#### **DESIGN Nº1**

| Locamo Subclass                   |  |
|-----------------------------------|--|
| Product indication Access monitor |  |

#### REPRODUCTION[S]

| Upload reproductions | Add image ( jpg or .ti |
|----------------------|------------------------|
|                      |                        |

WIPO | HAGUE The International Design System

# eHagueでのオンライン出願 願書作成④

| APPLICANT DESIGNATION DESIGN STREETS DESIGN                                               | DESCRIPTION CHEATON CLAIM PRIDRITY EXHIBITION OPTIMIAL CONTINU | PUBLICATION SIGNATURE                         |                                     |
|-------------------------------------------------------------------------------------------|----------------------------------------------------------------|-----------------------------------------------|-------------------------------------|
|                                                                                           | E 94275                                                        | Close                                         | a Summary                           |
| Add Applicant     Add Representative     Add                                              | d Cortespandence                                               |                                               | エラーがある項目は<br>赤表示になっていま<br>す。黄色は警告サイ |
| <ul> <li>Type Applicant</li> </ul>                                                        | Stven nametsj Hanako<br>Family name WIPO                       | Applicant's Contracting Party JP<br>Actful 99 | も出願できます。赤<br>表示のエラーは解消              |
| DESIGNATION                                                                               |                                                                |                                               | する必要がありま<br>す。                      |
| DESIGN                                                                                    | Helm                                                           |                                               |                                     |
| The reproductions are published in the color mode an<br>How to prepare your reproductions | s originally submitted.                                        |                                               |                                     |
| Total number of design(s) 1<br>Total number of reproduction(s) 1                          |                                                                |                                               |                                     |
| Locarno Class 9                                                                           |                                                                |                                               |                                     |

WIPO | HAGUE The International Design System

## eHagueでのオンライン出願 願書作成5

# PRIORITY (IF APPLICABLE)

### THE APPLICANT(S) CLAIM(S) THE PRIORITY OF THE EARLIER FILING MENTIONED BELOW Help

Warning: If Japan, Mexico, the Republic of Korea, the Russian Federation and/or the United States of America is/are designated, it is strongly recommended to refer to the <u>Hague Guide for Users (International Application - Item 13)</u>. Unless a DAS code is provided, you can submit a priority document to the Japan Patent Office (JPO) and/or the Korean Intellectual Property Office (KIPO) by uploading a PDF file here.

If Japan is designated, consult the JPO's website before submitting the document.

| Office of earlier filing IP - Japan<br>No. of earlier filing JP 2023012345 D<br>Date of earlier filing 30/04/2023<br>DAS code A1E5 | <u>Industrial design number(s) 1,2</u><br>DAS情報に"D"が入っていますか?<br>(優先権主張の基礎出願が、日本の | Ø |
|----------------------------------------------------------------------------------------------------|----------------------------------------------------------------------------------|---|
|                                                                                                    | 意匠出願の場合)                                                                         |   |

| · A. | -    |   |
|------|------|---|
| - 13 | ~~   |   |
|      | 1 21 |   |
|      |      | ~ |
|      |      |   |

## eHagueでのオンライン出願 願書作成⑥

### **PUBLICATION**

#### PUBLICATION OF INTERNATIONAL REGISTRATION

Requested publication Publication at a chosen time specified in number of months from the filing date

4 months. Requested publication \* 5 months. O Publication 12 months after the date of international registration 6 months. O Publication immediately after the recording of the international registration 7 months. • Publication at a chosen time specified in number of months from the filing date: 8 months. 9 months. Requested publication \* Ŧ 10 months. 2 months. 11 months. 12 months. 13 months. Cancel Save 14 months. 15 months. 16 months. 17 months. WIPO | HAGUE The International 18 months. Design System 19 months.

WIPO FOR OFFICIAL USE ONLY

Ø

いずれかを選択して右下の 「SAVE」ボタンをクリックする必 要があります。3つ目の選択肢で は、出願日から1か月単位での公表 時期の選択が可能で、スタンダード より早い時期の公表時期の選択及 び、指定国によっては公表延期の選 択が可能です。

2 months.

3 months.

eHagueでのオンライン出願 願書作成⑦

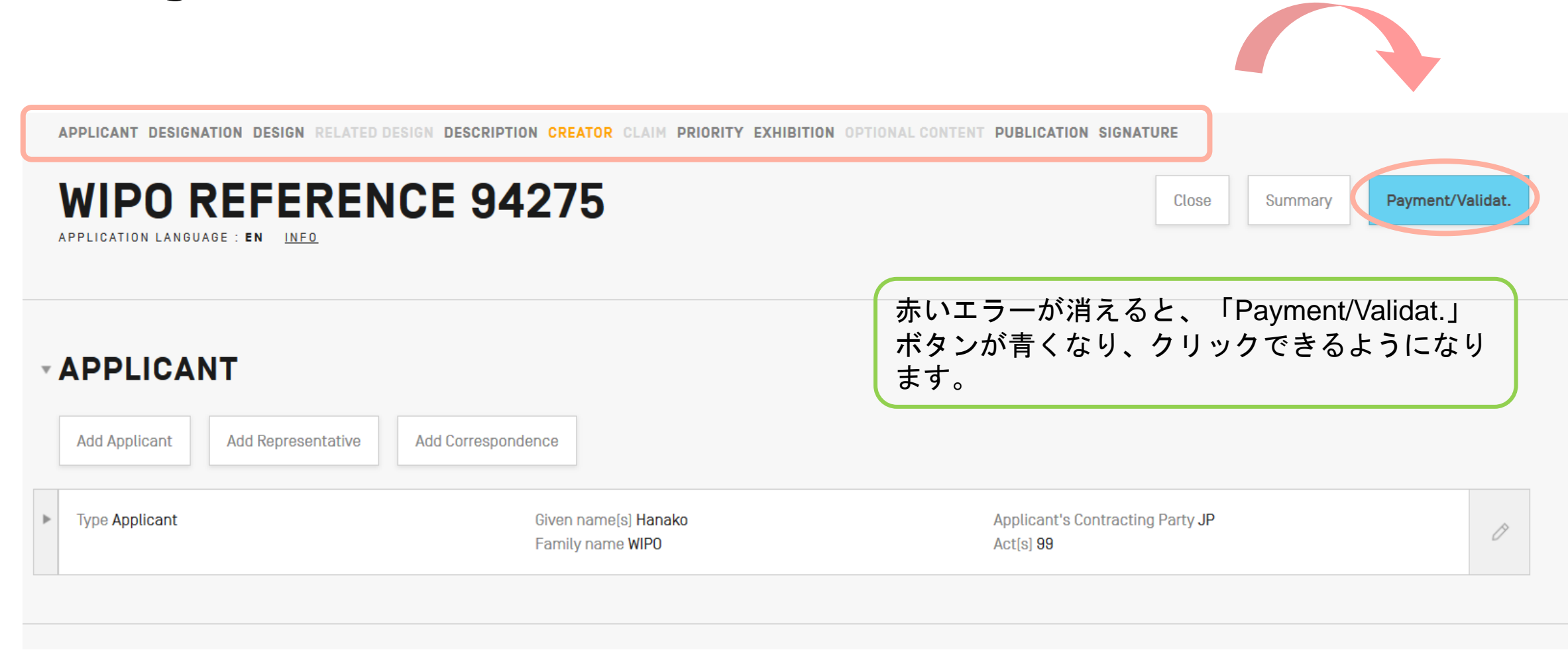

# eHagueでのオンライン出願 願書作成⑧

| WIPO REFERENCE 89936                                                                                                    | Summary Back                                         |
|----------------------------------------------------------------------------------------------------|------------------------------------------------------|
|                                                                                                    |                                                      |
| Breakdown of fees                                                                                                    |                                                      |
| International registration basic fee                                                                                                    | 397.00                                               |
| Level 1 Standard designation fee [GB] (1 x 42.00)                                                                                                    | 42.00                                                |
| Level 2 Standard designation fee [N0] (1 x 80.00)                                                                                                    | 80.00                                                |
| Individual designation fee (EM) (1 x 87.00)                                                                                                    | 67.00                                                |
| Publication of reproductions (1 x 17.00)                                                                                                    | 17.00                                                |
| Total                                                                                                    | CHF 583.00                                           |
| In case of deferment, the applicant wishes to pay the fees at the latest 2 weeks before the expiration of the deferment period SUBMIT THE INTERNATIONAL APPLICATION TO THE INTERNATIONAL BUREAU   Reminder: The application is saved and accessible from your workbench but is not yet sent to the International Bureau.   Review your application   Simmary   Preview reproductions   Simmary   Preview reproductions and its contents, including the reproductions and accompanying documents.   Note: no further opportunities to amend your application. | 「Send」ボタンをク<br>リックすると、出願が<br>即時に送信されますの<br>でご注意ください。 |
|                                                                                                    | Design System                                        |

# eHague出願での複製物のイメージファイルについて

https://www.wipo.int/hague/en/hague\_file\_renew.html

#### Using the Hague System

WIPOTHAD

New the Hegus System with a

Learn all about the process of

obtaining international design

president

The Hague System supports you throughout the lifecycle of your designs, from application for protection through to renewal.

Pile an international application

solve to nave digital accelerator.

you woods.

#### **Preparing reproductions**

Your international application must include reproductions (photos, drawings or other graphic representations) of all designs covered. Tip! One design may be represented by many reproductions.

#### Basics

- Reproductions must be on a neutral, plain background. (If you need to use color background, you must refer to this in the description.)
- Reproductions must be consistent and correspond to each other.
- Only textual or graphical disclaimers are accepted.

#### Legal provisions

- Hague Administrative Instructions, Part Four PDF
- Hague Common Regulations, Rule 9
   PDF
- Guidance Including multiple designs in international applications PDF

#### **Technical requirements**

- Provide all images at 300 dpi.
- Keep a minimum of one pixel of border (maximum 20 pixels) to allow for cropping, pre-publication.
- Maximum file size is 2MB.
- All technical requirements

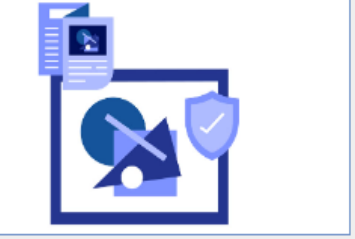

Make sure you provide all specific views

Guidance on reproductions

#### Summary of technical requirements for image files

| Image format                 | JPEG or TIFF                                                                                 |
|------------------------------|----------------------------------------------------------------------------------------------|
| Resolution                   | 300 dpi                                                                                      |
| Minimum size                 | At least one reproduction per design must have<br>one dimension of at least 3cm (at 300 dpi) |
| Maximum size                 | -16cm x 16cm (at 300 dpi)                                                                    |
| Maximum file size (per file) | 2 MB                                                                                         |
| Color                        | RGB or Grayscale                                                                             |
| Borders                      | Between 1 and 20 pixels                                                                      |

### 40

Locate decluding change in

kinizators with) and removing our

international registration directly

ownerstep, respondent.

Itmagh WPO

Contribute producted designs

Check what yout universities are

dond by searched existing

teative you ble an international

designs - vetral and plint -

risticultate replication

## eHagueでのRenewal1

### https://webaccess.wipo.int/erenewal\_dm/IndexController?lang=EN

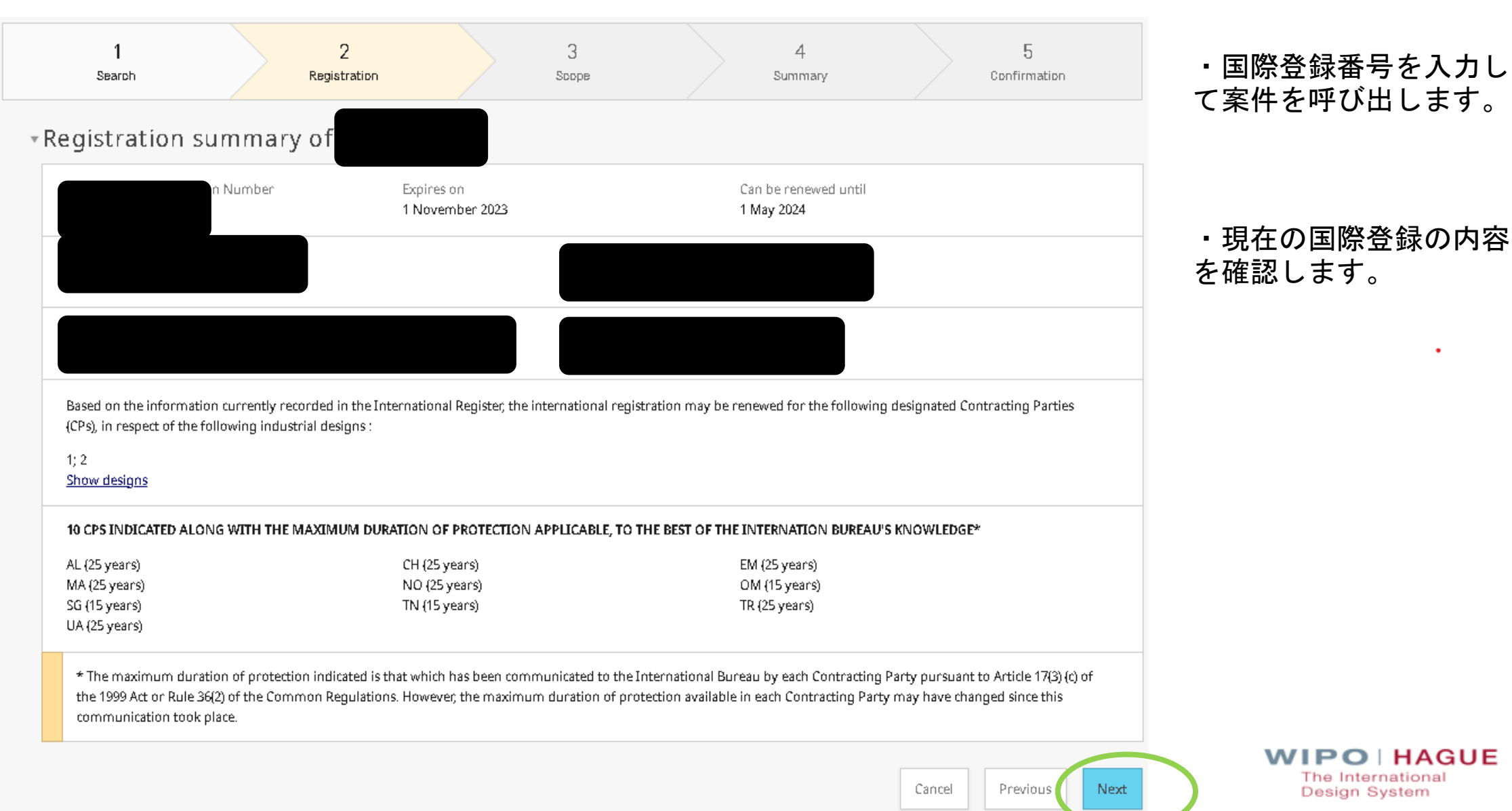

### eHagueでのRenewal2

・更新不要な意匠、 削除し、更新希望が にします。

Fees

|                                                                                                    | (CPs indicated along with the maximum duration | of protection applicable, to the best of the Internation Buneau's knowledge*) |                                    |
|----------------------------------------------------------------------------------------------------|------------------------------------------------|-------------------------------------------------------------------------------|------------------------------------|
|                                                                                                    | E AL                                           | Industrial designs                                                            |                                    |
| は意匠、指定国を                                                                                                  | 🛛 AL (25 училь)                                |                                                                               | × •                                |
| 引布主が残るよう (                                                                                                | Or DY 25 yearst                                | x:                                                                            | × *                                |
|                                                                                                    | е <sub>ЕМ (25 уюлл)</sub>                      | x) x:                                                                         | - X                                |
|                                                                                                    |                                                |                                                                               |                                    |
|                                                                                                    |                                                |                                                                               | ・更新手数料は自動計算。                       |
| Basic renewal fee (for one design) ( IB )                                                                 |                                                | CHF 200.00                                                                    | ・内容が良ければ、Submit                    |
| Basic renewal fee(s) for additional design(s) ( IB ) (1 $\times$ 17.00 (1 free                            | e))                                            | CHF 17.00                                                                     | (送信)ボタンを押します。                      |
| Standard designation fee(s) (for one design) ( AL, CH, MA, NO, O UA ) (9 x 21.00)                         | IM, SG, TN, TR,                                | CHF 189.00                                                                    | ・送信後に自動で支払い画面                      |
| Standard designation fee(s) for additional design(s) ( AL, CH, MA TN, TR, UA ) (9 $\times$ 1.00 (9 free)) | , NO, OM, SG,                                  | CHF 9.00                                                                      | に移りまり。                             |
| European Union (EM)                                                                                       |                                                |                                                                               |                                    |
| Individual designation fee (2 x 34.00)                                                                    |                                                | CHF 68.00                                                                     |                                    |
| Grand Total [CHF]                                                                                         |                                                | CHF 483.00                                                                    |                                    |
|                                                                                                    |                                                | Cancel Previous Submit                                                        | The International<br>Design System |

WIPO FOR OFFICIAL USE ONLY

«Scone

# Contact Hagueでの中間書類提出①

https://www3.wipo.int/contact/en/hague/

### ①以下のように4欄を選択

| l am:*                              |                                                                      |   |
|-------------------------------------|----------------------------------------------------------------------|---|
| an international design registratio | n applicant, holder or representative                                | ٥ |
| User type:*                         |                                                                      |   |
| legal entity                        |                                                                      | ٥ |
| My request concerns                 |                                                                      |   |
| forms                               |                                                                      | ٠ |
| Download official forms             |                                                                      |   |
| More specifically: *                |                                                                      |   |
| O Upload a form                     |                                                                      |   |
| Ask a question about a form         |                                                                      |   |
| Please read the instruction         | s before proceeding to reply to an irregularity or upload documents. |   |

WIPO FOR OFFICIAL USE ONLY

※**高度な認証で***WIPO*ユーザ アカウントへの**ログイン**が 必要です。

User type:では

「natural person」か 「legal entity」

のどちらかを選択

WIPO | HAGUE The International Design System

# Contact Hagueでの中間書類提出②

https://www3.wipo.int/contact/en/hague/

| Login Usemans Den't have a WIPO Account? Create WIPO account Password Paget risk passwort                                                                                                    | ②高度な認証でWIPOユーザアカウントへログイン                                                                                                    |
|----------------------------------------------------------------------------------------------------|----------------------------------------------------------------------------------------------------|
| Submit Documents to WIPO                                                                                                    | ③「 <i>Upload a form</i> 」ボタンを<br>クリックしてファイルをアップロード                                                                          |
| Select user type       O Natural person       O Legal entity       Submit Documents to WIPO       File       Barne       Select Document Type       Internal Reference       (Optional)                                                                                                    | ④書類名選択、IRNなどを入力。                                                                                                    |
| Image: Construction of a sequence of a resource of a resource of a re | Add to current (N)                                                                                                    |
| Email address       DM6 - Request for the recording of a change in name and/or a DM7 - Appointment of a representative         bend separationemail confirmations for each form submitted       DM6 - Request for the recording of a change in name and/or a DM7 - Appointment of a representative         bend separationemail confirmations for each form submitted       DM8 - Request for the recording of a change in name and/or a DM8 - Request for the recording of a change in name and/or a DM8 - Cancelation of recording of a pointment of a represent Reply to an irregularity Letter Received from the international D         funct       Tip: Find afficial Hague forms on our webbite and remember to use e-renework/c/Sandt/c/Sandt                                                                                                    | dtress of the holder<br>dtress of the representative<br>tive<br>ureau<br>WIPO   HAGUE<br>The International<br>Design System |

# 1 意匠国際登録制度(ハーグ制度)の概要

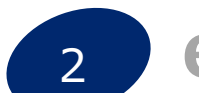

# eHagueの新たな機能について

# 3 WIPOウェブサイトのハーグのページとデータベースについて

# WIPOウェブサイトのハーグのページ①

https://www.wipo.int/hague/en/

### WIPO

English ~ ( Q )

IP Portal login

On this page -

Understand & Learn V Find & Explore V Protect & Manage V Partner & Collaborate V About WIPO V

Home > Hague System

### WIPO HAGUE

### Hague System - The International Design System

Protecting your designs internationally since 1925

Guidance for users impacted by July 19, 2024 computer outage

Statement of provisions potentially applicable to WIPO global IP services regarding Ukraine and the Russian Federation.

### What is the Hague System?

The Hague System for the International Registration of Industrial Designs provides a practical business solution for registering up to 100 designs in 97 countries **PDF**, by filing a single international application.

- Who can use the Hague System?
- Where can you secure design protection using the Hague System?

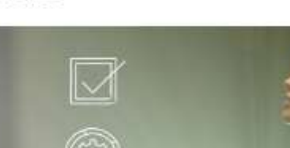

FEATURED

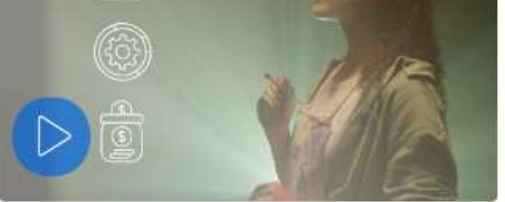

Make the Hague System your next design partner !

The Hague System is helping entrepreneurs and companies to promote their designs, build trust in their work and enhance their brand regionally and internationally.

> WIPO | HAGUE The International Design System

# WIPOウェブサイトのハーグのページ2

https://www.wipo.int/hague/en/

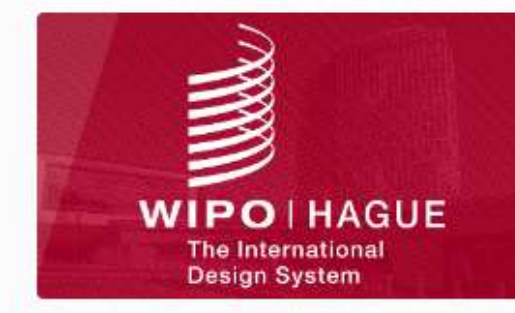

### How the Hague System works

Learn all about the process of securing international design protection.

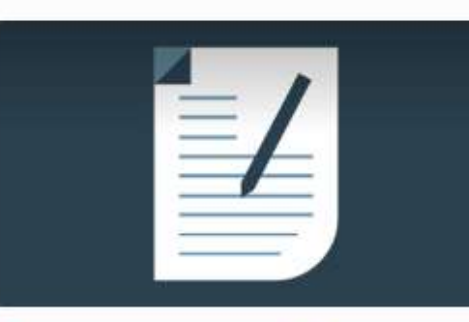

# Filing international design applications

File your international design applications online to have digital access to your portfolio.

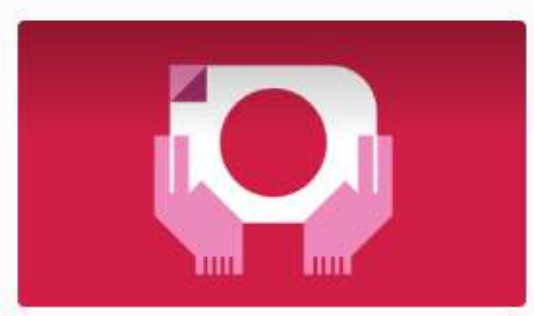

# Managing international design registrations

Update (transfer ownership, renunciation, limitation, etc.) and renew your international registration directly through WIPO.

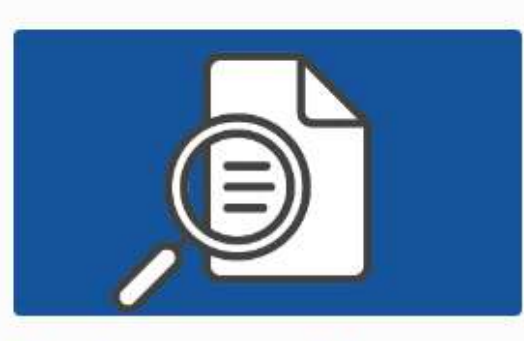

### Searching protected designs

Check what your competitors are doing by searching existing designs before you file an international design application.

ユーザガイド 加盟国情報 Legal resources Hague System legal texts Hague System Member Profiles Information notices Declarations by Contracting Parties Declarations by Contracting Parties Maximum duration of protection Hague System forms History of Hague Regulations PDF Order certified documents

### User guides

- Hague System Information Kit PDF
- Guide to the Hague System
- Preparing reproductions [PDF]
- Including multiple designs in an
- international application [PDF]
- Hague System electronic notifications

#### Fees

- · Fees and payment methods
- Calculate your fees
- Online payment

#### Design search tools

- International Designs Bulletin
- Hague Express Database
- Global Design Database
- Locarno Classification

### Meetings and training

- Hague System Working Group
- Hague System webinars
- Distance learning

各種データベース

ウェビナー

### The International Design System

# WIPOウェブサイトのハーグのページ③

Access Hague System Q&As.

https://www.wipo.int/hague/en/

### Questions about the Hague System?

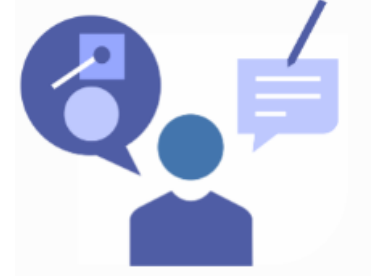

Our Hague System Customer Service team is available to answer all your questions and assist you throughout the lifecycle of your international design applications and registrations. To ensure optimal handling of enquiries use Contact Hague.

WIPO本部ハーグ登録部へのお問い合わせ はこちらからお願いします。 基本的に英語でのお問合わせとなります。

Contact Hague

Related links

| More about designs     | Reference                      | Other IP services                        |
|------------------------|--------------------------------|------------------------------------------|
| Case studies           | Country profiles               | Digital Access Service                   |
| Publications           | IP Laws, treaties & judgements | Arbitration & Mediation                  |
| Statistics             | WIPO Standards                 | Lisbon System (geographical indications) |
| WIPO Magazine articles |                                | Madrid System (trademarks)               |

### 実際の意匠公報は?

国際意匠公報は、WIPOのHP上"International Designs Bulletin"から見ることが出来ます。 http://www.wipo.int/haguebulletin/?locale=en

公表される内容は、国際登録に関する内容(出願人氏名や意匠の1または2以上の複製物)、指定国における拒絶、無効、所有権の変更、併合、その他の変更、更正、更新、 取消、放棄、限定、更新されなかった国際登録など

### «実際の検索画面»

| Home > Haster system > Inter-storial Designs sulletin                                                                                                    |      |
|----------------------------------------------------------------------------------------------------|------|
| Browse by Bulletin Search by Registration Number Bulletin archives 2004-2011 Download XML Bulletin International Designs Bulletin                                                                                                    |      |
| The Bulletin is the official publication of the Hague System. It contains data reparting new international registrations, renewals, and modifications affecting existing international registrations. The search feature below covers entries published in the Bulletin after 2012. For older records, please refer to the Bulletin archives. |      |
| 公開過ごと<br>の検索<br>***********************************                                                                                                    |      |
| Year*<br>2024 Bulletin Nu Publication date*<br>29 - 19.07.2024                                                                                                    |      |
| Registrations (1960 and 1999 Acts)                                                                                                    |      |
| Query<br>Search Criteria Value                                                                                                    |      |
| Reset Add Criteria Search                                                                                                    | WIPO |

### 意匠公報の見方は?

#### Registrations (1960 and 1999 Acts)

Bulletin No. 22/2017 - 09.06.2017

#### 8 Print 03 1/11080

#### (11) DM/090 737 (15) 13.05.2016

(22) 13:05:2016 (73) VOLVO CAR CORPORATION, SE-405:31 Göteborg (SE) (86) EM (87) – (88) DE, EM (85) – (89) EM (74) Valea AB, Box 1098, SE-405:23 Göteborg (SE) (72) Steve Potter, Rishammarvägen 10, 442:93 Kareby, Sweden (28) 1 (51) CI. 12-08 (54) 1. Car / 1. Voiture / 1. Automóvil (81) III. DE, FR, TR (30) No. 1: 24, 11:2015; 002875047-0001; EM (46) 29:05:2017 (55) 1:1) Perspective; 1:2) Front; 1:3) Back; 1:4) Left; 1:5) Right; 1:6) Top; 1:7) Bottom / 1:1) Perspective; 1:2) Face; 1:3) Demere; 1:4) Gauche; 1:5) Droite; 1:6) Dessus; 1:7) Dessous / 1:1) Perspective; 1:2) Frente; 1:3) Postenor; 1:4) Izquierda; 1:5) Derecha; 1:6) Superior; 1:7) Infenor

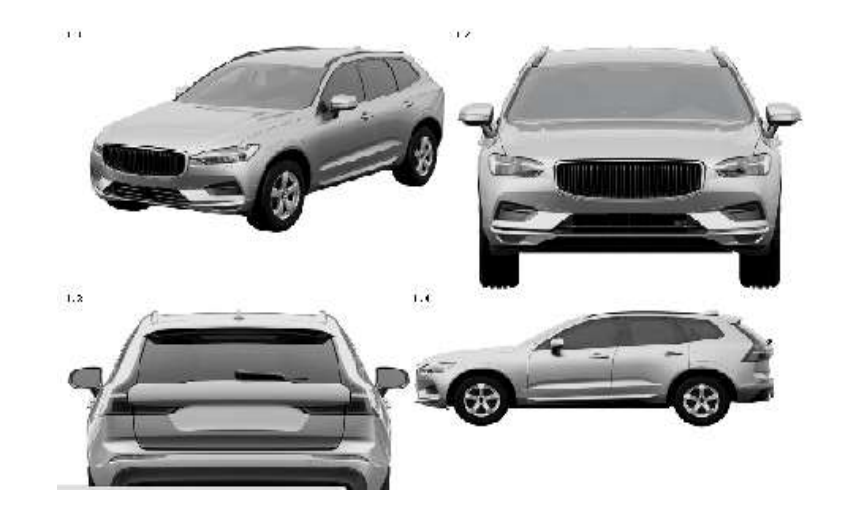

- (11) 国際登録番号
- (15) 国際登録日
- (22) 国際出願日
- (73) 名義人の氏名、名称
- (86)~(89) 名義人の締約国
- (72) 創作者
- (28) 意匠の数
- (51) ロカルノクラスとサブクラス
- (54) 製品の表示
- (57) 意匠の説明
- (55) 複製物の名称
- (81)指定国

#### ☆何人も以下のものを国際事務局より入手することが出来ます。

入手を希望される場合には、国際登録番号などを記載した申請書をContact Hagueから申請することが可能です。その際には、手数料の支払いが必要となります。

- (1) 国際登録簿の抄本
- (2) 国際登録簿の記録または書類の項目の認証謄本
- (3) 上記の非認証謄本
- (4) 国際登録の書類の内容についての書面による情報
- (5) 見本の写真

WIPO | HAGUE The International Design System

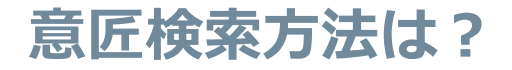

### (1) Hague Express Database

http://www.wipo.int/designdb/hague/en/ 国際意匠登録の検索サイトです。出願人、国際登録番号などで検索可能です。 指定国やロカルノクラスごとにフィルターをかけて表示することも可能です。

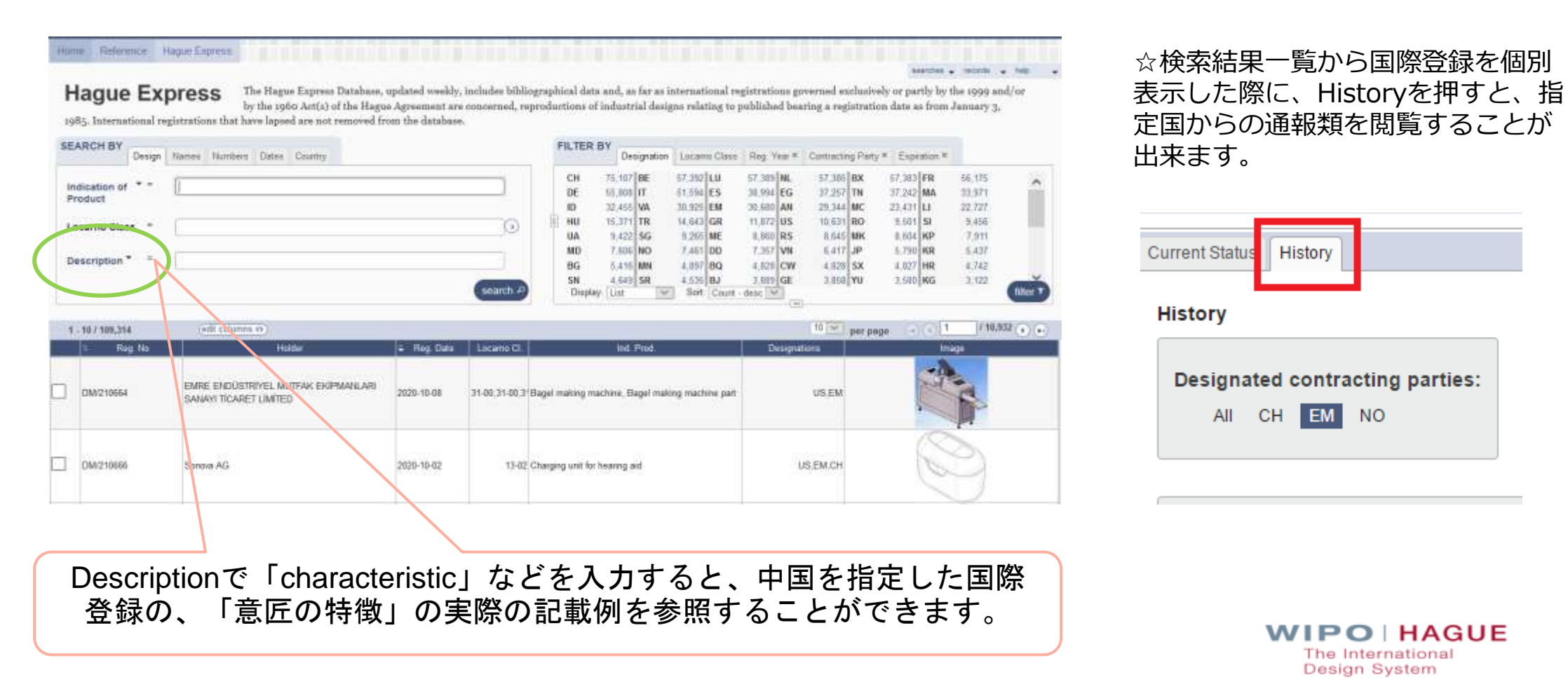

51

### (2) Global Design Database

http://www.wipo.int/designdb/en/index.jsp

国際意匠登録以外にも、協力官庁の登録意匠も掲載されています。2024年7月現在、AL、BG、BN、BW、CA、CH、CN、CR、CU、DE、EG、EM、ES、FR、GE、ID、IL、IN、IT、JO、JP、KE、KH、KR、LA、MD、MK、MN、MY、MZ、NZ、PE、PH、SG、TH、TN、UA、US、VNのデータが掲載されています。 出願人、国際登録番号などで検索可能です。

ハーグエクスプレスと同様に、フィルターをかけて表示することも可能です。

| EARCH B                                     | Y Design Harris Hards | rs ; Dalas : Country : Priority |            |                   | FILTER BY Source Status                                                                                             | - Designation - Lociente Libers - Prog. Year # - Enginetics                                                                                           | P. Policy #                                                                                                    |                                                          |
|---------------------------------------------|-----------------------|---------------------------------|------------|-------------------|----------------------------------------------------------------------------------------------------|----------------------------------------------------------------------------------------------------|----------------------------------------------------------------------------------------------------|----------------------------------------------------------|
| dication of a<br>udact * *<br>sugnition * * |                       |                                 |            | (                 | AL Cestans<br>BN Designs<br>CR Designs<br>CE Designs<br>E. Designs<br>Weiter List Soft Vision - o<br>CURRENT FILTER | A Do Decarry<br>D CADesigns<br>B Chromagna<br>II 200 Compre<br>Q Car Compre<br>II N Decarry<br>H Vic Research<br>III Vic Research<br>III Vic Research | 0 Dicestore<br>0 CHDestore<br>0 CHDestore<br>0 Dict Centry<br>0 Disagre<br>0 Disagre<br>0 In Destore<br>0 In Centry | 0<br>0<br>0<br>0<br>0<br>0<br>0<br>0<br>0<br>0<br>0<br>0 |
| - 10 ( 127,373                              | CRESCH - S            | Panto                           | A Mag Date | Locurre Cl. Junio | et 10 A the hele (stars a)                                                                                          | Designetions D                                                                                                    | engra                                                                                                    | (a) (a) (a) (a) (a) (a) (a) (a) (a) (a)                  |
| D229917                                     | Hope                  | CHRISTIAN DIOR COUTURE          | 2023-06-22 | 15-06             | Surgineres                                                                                                    | TR,CALIS NO PULOH, PHR 2M                                                                                                    | 1                                                                                                    | -00                                                      |
| 0039805                                     | Plague                | POLEX SA                        | 2023-06-22 | 10-07             | Watch winding crown                                                                                                 | CA, DE JOMUNO JIS JINNEMINIUJ                                                                                                    | ,                                                                                                    | 0                                                        |
| 0029936                                     | Piepae                | MOLEX SA                        | 2023-08-22 | 10-07             | Watchcase                                                                                                    | CA, JOH, DE JISS NO WINEKANJ, J                                                                                                    | r.                                                                                                    | $\odot$                                                  |
| 0229927                                     | Higue                 | ROLEK SA                        | 2023-66-22 | 10-07             | Tinepiece novement                                                                                                  | CA, OM (SEALO RESPONDEM)                                                                                                    | 1                                                                                                    | -                                                        |
| 111100                                      |                       | ROEKSA                          | 2023-08-22 | 10-07             | Webstrate                                                                                                    | CA, GE, CHURS, HO PHONU EN J                                                                                                    |                                                                                                    |                                                          |

# ありがとうございました

WIPO日本事務所では、ハーグ制度だけでなく、PCT、マドプロなど他のWIPOのサービスに関する ご質問を随時受け付けておりますので、お気軽にご相談ください。

また、定期的に制度説明に関する無料セミナーも行っておりますので、ご興味がある方は遠慮なく ご連絡下さい。

#### WIPO日本事務所 まれに行わせた内容。 世界でも日本においても知約4種の価値がますます良まっています。ポーダレスな時代にお いて、日本の海豚も海外において自身の知財を守ることが肝要です。 WPO日本軍務所は、発明者や相学者、エンジニア、変作者、芸術家の皆様が一層評価され るよう、知的財産制度の総義や役割を、「伝送第」として、広く国内外に足を運び、精極的 に報会を捉え、発信して参ります。 + Mare... 詳しくはこちら 2024年4月26日,WP0日本単語年12世界50月 日本集査系について1日本集資係の原盤 😋 1日本集務法ココースレター1日本語のMPO資料1 M単の日を記念して、本年のテーマ「加封と」 日本集後所の活動写真(用となアシレビム)主日本国のプロファイル主日本の自動用価値通信項 500%-イノベーションと戦活力を築く地球の (非発) 山下, イイノホールにて対西イベントを 1)産業などの105511

軽優いました。

### WIPO日本事務所 $\pm 100-0013$ 東京都千代田区霞ヶ関1丁目4番2号 大同生命霞ヶ関ビル3階 電話番号 03-5532-5030 FAX 03-5532-5031

ホームページ: wipo.int/japan

#### ※優報が費款でない可能性もございます。ご了傘ください。 PCT国連資料 マドリッド関連資料 ハーグ関連資料 2023年1月PCT国際公開書号について ・ eHague要提な問題の設定方法 📷 マドリッド法定協定者、相助、ガイ DA5利用時の出願書号の記載方法に ドロ日本語訳(外部サイトへリンク) POF · PETIC:21/C POP マギリード制度に発達する宣言一覧 注意 | 2022.06 000 · PCT出现人の単引 PDF eHagueチュートリアム(和訳) PCT律導得法 手数料→覧 000 2022.05 共產出額條式,例 eHague-My Workbench アクセス権 高約、規制、実施協制 赤術 🚾 第四號定方法 2024.01 005 • PCT統開計算システム よくある質問 WIPDへの直接出線 ・ 授製物の作成方法に関するガイダン マドリッド制度に関するお知らせ、 3.2023.08 ハーゴ制度手数料換常ガイド FOF 12 よくある質問 よこある質問 ハーグ童ど国味音様の更新マニュア \* ウェビナー # 2024.03 マドリッドオンラインツール関連資料 ・ディスタシスラーニングニース ・ Contact Hagueの使い方 [COOL

日本語のWIPO資料

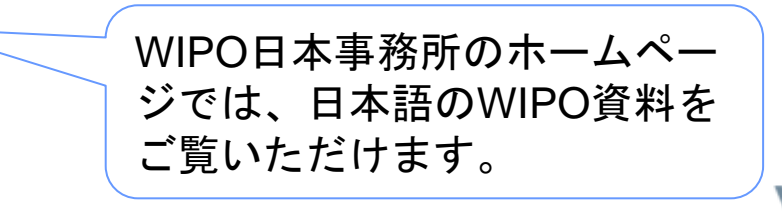

WIPO | HAGUE The International Design System